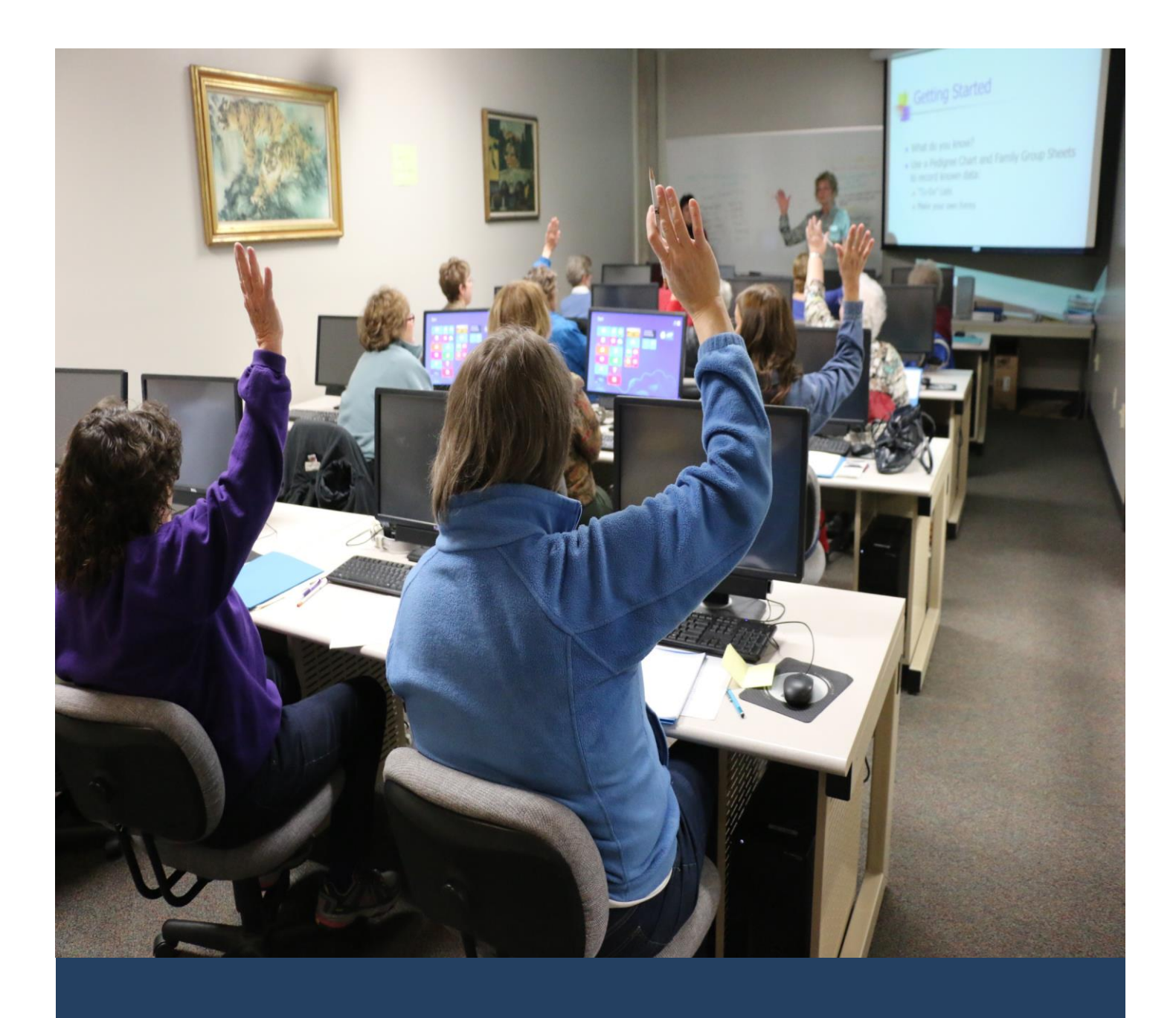

# TIMES Training

Standard Setup and Maintenance User Guide for Administrators

Times Software Pte Ltd

31<sup>st</sup> August, 2016

Release 4.0

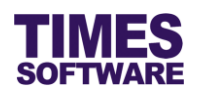

# Disclaimer

Copyright 2016 Times Software Pte Ltd ("TIMES SOFTWARE") (Company Registration No.: 199804415D) All rights reserved. Please refer to the legal notice below for terms of use.

THE SPECIFICATIONS AND INFORMATION REGARDING THE PRODUCTS IN THIS USER GUIDE ARE SUBJECT TO CHANGE WITHOUT NOTICE. ALL STATEMENTS, INFORMATION, AND RECOMMENDATIONS IN THIS USER GUIDE ARE BELIEVED TO BE ACCURATE BUT ARE PRESENTED WITHOUT WARRANTY OF ANY KIND, EXPRESS OR IMPLIED. USERS MUST TAKE FULL RESPONSIBILITY FOR THEIR APPLICATION OF ANY PRODUCTS.

INFORMATION PROVIDED IN THIS GUIDE IS PROVIDED "AS IS" WITH ALL FAULTS. TIMES SOFTWARE DISCLAIM ALL WARRANTIES, EXPRESSED OR IMPLIED, INCLUDING, WITHOUT LIMITATION, THOSE OF MERCHANTABILITY, FITNESS FOR A PARTICULAR PURPOSE AND NONINFRINGEMENT OR ARISING FROM A COURSE OF DEALING, USAGE OR TRADE PRACTICE.

IN NO EVENT SHALL TIMES SOFTWARE OR ITS SUPPLIERS BE LIABLE FOR ANY DIRECT, SPECIAL, INCIDENTAL, CONSEQUENTIAL, INDIRECT OR PUNITIVE DAMAGES, OR ANY DAMAGES WHATSOEVER, INCLUDING, WITHOUT LIMITATION, LOST PROFITS OR LOSS OR DAMAGE TO DATA ARISING OUT OF THE USE OR INABILITY TO USE THIS USER GUIDE, OR ANY ERRORS OR OMISSIONS IN THE CONTENT THEREOF, EVEN IF TIMES SOFTWARE OR ITS SUPPLIERS HAVE BEEN ADVISED OF THE POSSIBILITY OF SUCH DAMAGES.

Unless otherwise noted, the example companies, organizations, products, domain names, email addresses, logos, people, places and events depicted herein are fictitious, and no association with any real company, organization, product, domain name, email address, logo, person, place or event is intended or should be inferred. Any workflows, display output, diagrams and other figures included in this user guide are shown for illustrative purposes only.

Without limiting the rights under copyright, no part of this user guide may be reproduced, stored in or introduced into a retrieval system, or transmitted in any form or by any means (electronic, mechanical, photocopying, recording, or otherwise), or for any purpose, without the express written permission of TIMES SOFTWARE.

The TIMES service and products identified in this user guide are trademarks or service marks of TIMES SOFTWARE. All other products or services referenced in this user guide may be the trademarks or service marks of their respective owners.

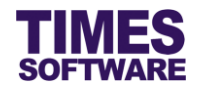

# **Table of Contents**

| CHAPTER 1.  |                                                              | 4  |
|-------------|--------------------------------------------------------------|----|
| CHAPTER 2.  | OVERVIEW WORKFLOW OF TIMES TRAINING                          | 6  |
| CHAPTER 3.  | STANDARD SETUP WORKFLOW                                      | 8  |
| CHAPTER 4.  | FIRST TIME LOGGING INTO THE TIMES TRAINING SYSTEM            | 10 |
| CHAPTER 5.  | DASHBOARD                                                    | 11 |
| CHAPTER 6.  | MASTER CODE LIST                                             | 12 |
| CHAPTER 7.  | APPROVAL FLOW                                                | 13 |
|             | 7.1 Navigating the Approval Setup                            | 14 |
|             | 7.2 Setting up the Approval Flow                             | 15 |
|             | 7.3 Assigning the Administrator Role                         | 16 |
|             | 7.4 Assigning the Entry Officer Role                         | 16 |
|             | 7.5 Automatic Setup of the Approval Flow                     | 17 |
|             | 7.6 Easy Change of Approver                                  | 18 |
|             | 7.7 Uploading Approval Flow into the system from Excel       | 19 |
|             | 7.8 Export the system's Approval Flow into an Excel document | 20 |
| CHAPTER 8.  | TRAINING PROVIDER LIST                                       | 21 |
| CHAPTER 9.  | COURSE CATALOGUE                                             | 23 |
|             | 9.1 Training course details                                  | 24 |
|             | 9.2 Training course classes                                  |    |
|             | 9.3 Import Course Catalogue from Excel into system           |    |
| CHAPTER 10. | DESIGNING TRAINING FEEDBACK FORMS                            | 31 |
|             | 10.1 Explanation of the Question Input fields                | 33 |
|             | 10.2 Types of content                                        | 34 |
| CHAPTER 11. | TRAINING POLICY WRITE-UP                                     | 37 |
| CHAPTER 12. | LEARNING ANALYSIS                                            | 38 |
| CHAPTER 13. | LEARNING PLAN                                                | 40 |
|             | 13.1 Updating an employee's training plan                    | 41 |

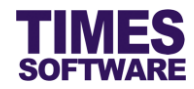

|             | 13.2 Updating a training plan and applying it to a batch of employees | 42 |
|-------------|-----------------------------------------------------------------------|----|
|             | 13.3 Creating a new training plan for a batch of employees            | 43 |
|             | 13.4 Deleting a training plan                                         | 44 |
| CHAPTER 14. | LEARNING REVIEW                                                       | 45 |
| CHAPTER 15. | CERTIFICATE LIST                                                      | 47 |
| CHAPTER 16. | BOND LIST                                                             | 48 |
| CHAPTER 17. | CALENDAR                                                              | 49 |
| CHAPTER 18. | REPORT                                                                | 51 |
|             | 18.1 List of Reports Available                                        | 52 |

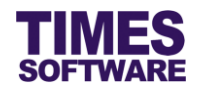

# Chapter 1. Introduction

TIMES Training is a web based system for designing and managing employees training programs. The system tracks in real time up to date information on the employees' progress of their training programs, skills, competencies and achievements.

Within the system, Human Resource professionals are provided a robust set of tools to setup approval workflows for the organization's Total Learning Plan (TLP) procedures, plan and track various courses taken by each employee within the organization, and monitor the budget allocated and utilized for the training programs.

Organization leaders will find the system easy to use in setting up and tracking their organizational Learning Needs Analysis (LNA) and training course applications. Automated e-mail notifications are sent directly to the supervisors and managers' email inbox notifying them of any pending matters which require their approvals. Comprehensive reports provide valuable insight and analysis in the employees' training requests and progress.

Employees will enjoy the convenience of an online system where they can apply work related training courses with ease. With Times Training approval and calendar system, they can monitor and plan out their training programs, career and skill progressions. Evaluation forms are conveniently provided as well, giving them the ability to provide valuable feedback to their management.

When it comes to managing and applying training courses, Times Training system delivers them through innovation, systematic approach and transparency.

This guide contains two main sections.

The first section from chapter 6 to 11 explains the Administrator functionalities of the TIMES Training. With these functions, the administrator can setup the approval flow, training provider list, course catalogue, training policy and training feedback forms.

The second section from chapter 12 onwards explains the HR administrative functionalities in the system. HR functions provide the administrator capabilities to manage employees' learning needs, training plans, certificate and bond lists.

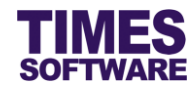

# **Product Support and Inquiries**

For technical assistance or inquiry on our products, please contact us via our hotline (65) **6295 1998**.

Alternatively, you can send us an email to the following email addresses:

For support and assistance, please email to *support@timesoftsg.com.sg*.

For product inquiry, please email to sales @timesoftsg.com.sg.

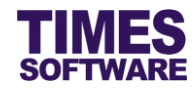

# Chapter 2. Overview Workflow of TIMES Training

To give you a better understanding on how to setup and maintain TIMES Training system let's have a look at the standard overview workflow of the system in various scenarios.

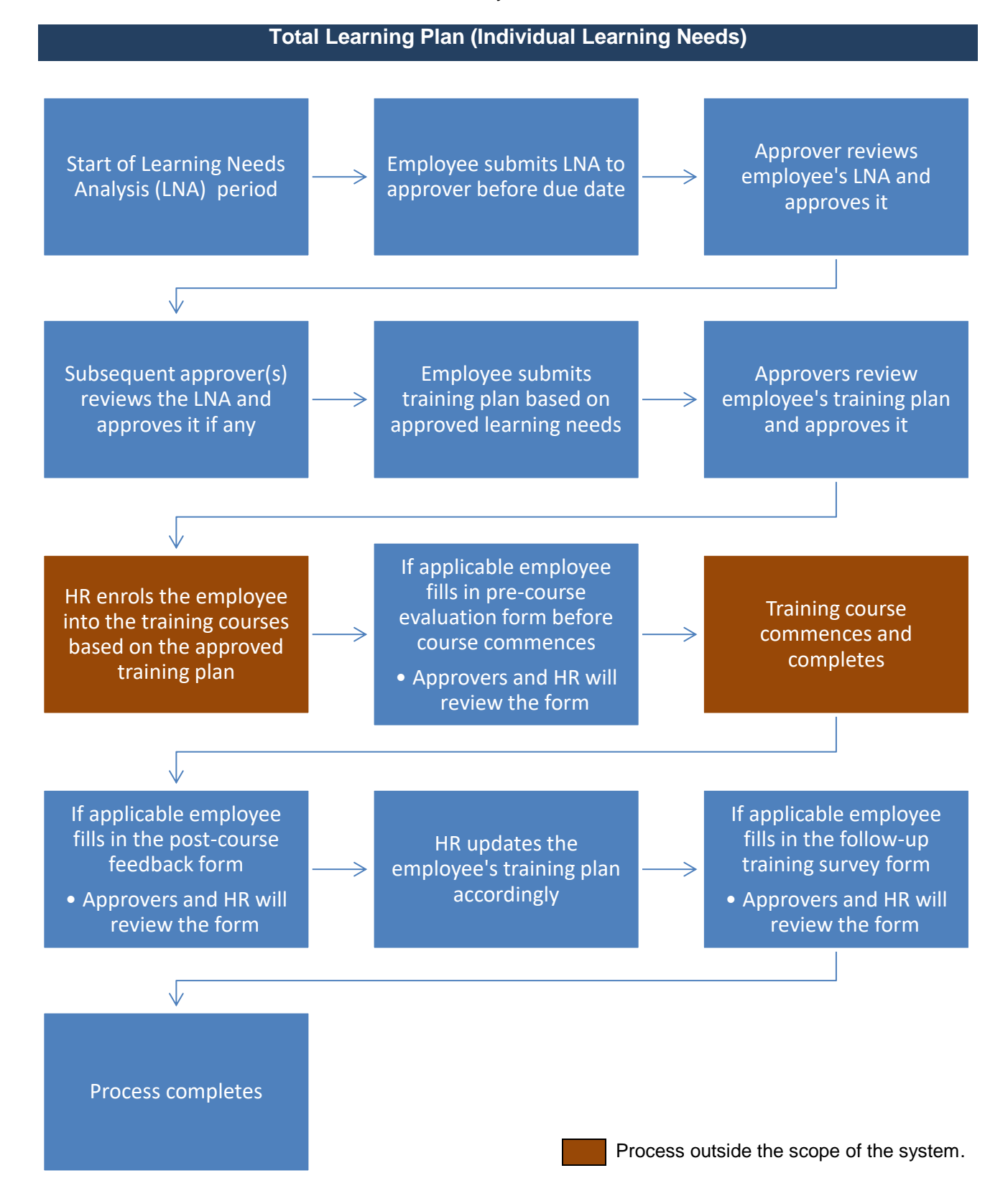

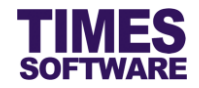

| Total Le                                                                                                    | earning Plan (Department Learning Needs)                                                                                                    |
|----------------------------------------------------------------------------------------------------|----------------------------------------------------------------------------------------------------|
| Start of Learning Needs<br>Analysis (LNA) period                                                                                               | Department Manager<br>analyses department<br>learning needs in line<br>with corporate and<br>departmental goals Department Manager<br>issues department LNA                                             |
|                                                                                                    |                                                                                                    |
| Approver reviews LNA<br>and approves it                                                                                                    | Subsequent approver(s)<br>reviews the LNA and<br>approves it if any<br>HR reviews the LNA and<br>make amendments if<br>required                                                                         |
|                                                                                                    |                                                                                                    |
| Employees access the<br>system to check on their<br>learning needs                                                                             | → Employees submit<br>training plans based on<br>approved learning needs → Approvers review<br>employees' training<br>plans and approves<br>them                                                        |
|                                                                                                    |                                                                                                    |
| HR enrols the employees<br>into the training courses<br>based on the approved<br>training plans                                                | <ul> <li>If applicable employees fill in pre-course evaluation forms before courses commence</li> <li>Approvers and HR will review the forms</li> </ul>                                                 |
| $\checkmark$                                                                                                    |                                                                                                    |
| <ul> <li>If applicable employees<br/>fill in the post-course<br/>feedback forms</li> <li>Approvers and HR will<br/>review the forms</li> </ul> | <ul> <li>HR updates the employees' training plans accordingly</li> <li>If applicable employees fill in the follow-up course evaluation forms</li> <li>Approvers and HR will review the forms</li> </ul> |
|                                                                                                    |                                                                                                    |
| Process completes                                                                                                    | Process outside the scope of the system.                                                                                                    |

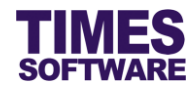

# Chapter 3. Standard Setup Workflow

In TIMES Training system the Administrator setups and maintains the master code list, approval flow, training provider list, course catalogue, training feedback forms and training policies.

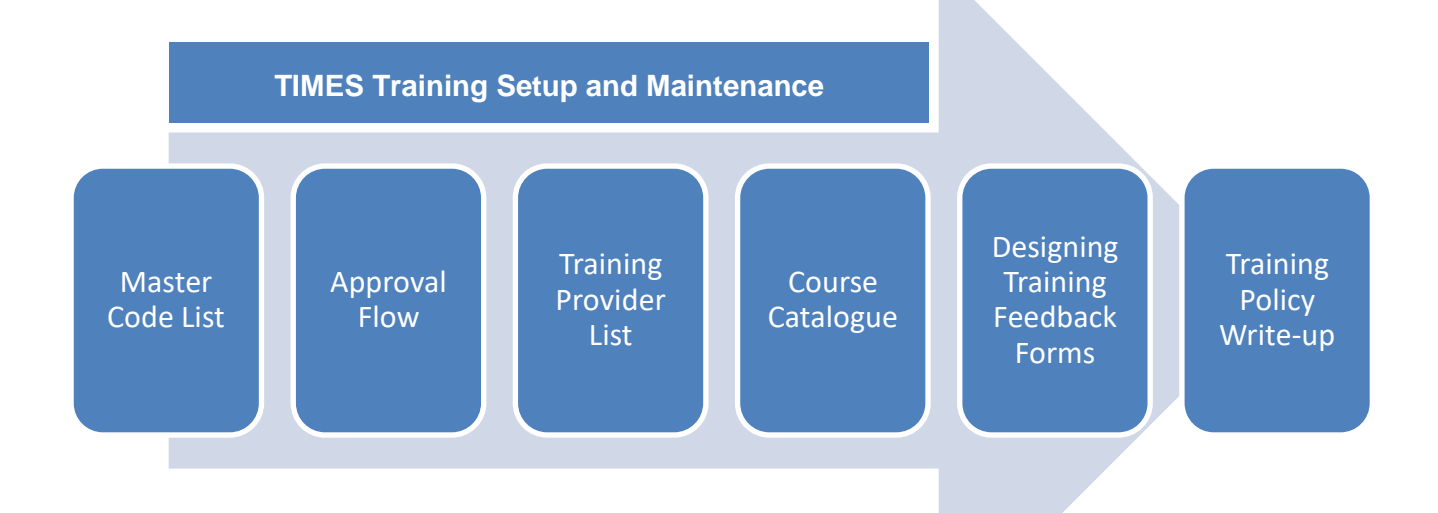

Master codes for drop-down lists (such as a list of training categories or modes of training) that will be used in the system need to be setup first. They can be setup and maintained at the **Code Setup**.

Setting up the approvers in an approval flow for reviewing and approving employees' LNA and training plans can be done at the **Approval Setup**. Additionally appointing an employee with the role of HR and Entry Officer can be done here as well. Entry Officers can create and submit LNAs for employees.

A list of training providers' profiles can be setup at the **Provider Setup**. These profiles are required when creating the courses.

The course catalogue containing a library of courses is maintained at the **Course Setup**. In here the courses' details and class schedules can be created.

Designing the training feedback forms can be done at **Question Setup**. There are three types of training feedback forms and they are pre-course evaluation, post-course feedback and follow-up course evaluation forms.

Organizational training policy write-ups can be done at **Policy Setup**.

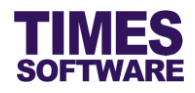

The Administrator is provided management tools to manage employees' training data.

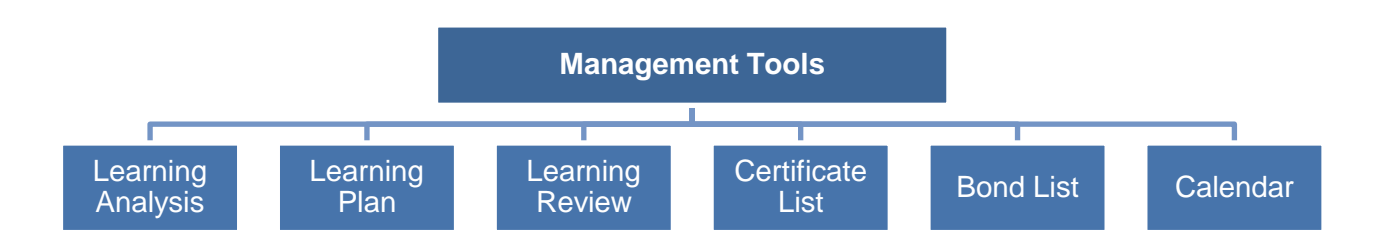

The Administrator can view employees' Learning Needs Analysis information at Learning Analysis.

The **Learning Plan** contains employees' training plans. The Administrator can manage these plans here as well as submit new ones.

Employees' submitted training feedback forms can be viewed at Learning Review.

Employees' certificates can be viewed at Certificate List.

Employees who are bonded to the company for the training they have received can be tracked at **Bond List**.

The Administrator can view employees' training schedules and available course class schedules at the **Calendar**.

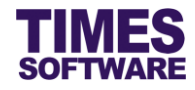

# Chapter 4. First time logging into the TIMES Training System

Open your internet browser and enter the URL address to access the TIMES Solution portal login web page, example: *http://www.myportal.com/esolution/Signin.aspx* 

An example of the login page is shown below.

|                |                     | Times prov   | ides the fo  | llowing E-A | pplication to | o assist HR job:   |                             |
|----------------|---------------------|--------------|--------------|-------------|---------------|--------------------|-----------------------------|
|                | TIMES<br>SOFTWARE   |              | 1            |             |               |                    |                             |
|                |                     | E-Leave      | E-Claim      | E-HR        | E-Training    | E-Attendance       |                             |
| -              | -                   |              |              |             |               |                    |                             |
| 223            | 100                 |              |              |             |               | Emp No             |                             |
| 1.10           |                     |              |              |             |               | Password           |                             |
| - 1-           | -                   | 1º           |              |             |               | Company            | DEM02016 •                  |
| 8 C            | Shill               | Enter        |              |             |               | Period             | 2016 🔻 01 🔻                 |
| 1              | 10                  | -            |              |             |               | Login              | Forgot Password?            |
| V. P           | 103                 | 0            |              |             |               |                    |                             |
| Times Software | offers comprehensiv | e integrated | suite of Pay | roll and HR | solutions des | igned specifically | for small, medium and large |
| corporations.  |                     |              |              |             |               |                    |                             |
|                |                     |              |              |             |               |                    |                             |
|                |                     |              |              |             |               |                    |                             |

- 1. Click on the "Company" drop-down list to see a list of available companies and choose the one that you want to access to.
- 2. Key in your login id at "Emp No".
- 3. Key in your password at "Password".
- 4. Click the Login button to login into the system.

To effectively use this guide, ensure that you are given the role of Administrator for the company that you are logging into. If the role is not setup yet, use login id *Admin* at "Emp No" to login as the Administrator.

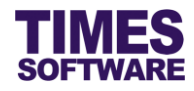

# Chapter 5. Dashboard

 Dashboard

 Training
 Image: A constraint of the second second se

After logging into the system, you will be presented with your dashboard.

The dashboard shows you a list of items that require your attention.

You can click on any of the items to access it.

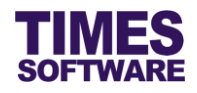

# Chapter 6. Master Code List

You can create and manage master codes in **Code Setup**. Codes defined here are used to populate drop-down lists in the TIMES Training system.

| Contraining                                                                                                    |     |
|----------------------------------------------------------------------------------------------------|-----|
| Administrator<br>Course Setup<br>Provider Setup<br>Code Setup<br>Question Setup<br>Policy Setup<br>Approval Setup<br>Import | C M |

Click on the **Code Setup** option in the Administrator menu to access the Code Setup web page.

| Training 🙌 | Administra | tor 🕪 Code Setup |                                    |   |
|------------|------------|------------------|------------------------------------|---|
| Category:  | Training N | Node 🗸           |                                    |   |
|            |            | Code             | Description                        | ^ |
|            | ŵ          | ROLE             | (Interactive Methods) Role Playing |   |
|            | ŵ          | INSTRUCTOR-LED   | Instructor-Led                     |   |
|            | Î          | DISTANCE         | Distance Learning                  |   |
|            | Û          | SELF-PACED       | Self-Paced Learning                |   |
|            | Û          | IMMERSION        | Immersion                          |   |
|            | ŵ          | BLENDED          | Blended Learning                   |   |
|            | ŵ          | CLASSROOM        | Classroom Training                 |   |
|            | ŵ          | WEB-SEMINAR      | Web Seminar Training               |   |
|            | ŵ          | QUIZ             | (Interactive Methods) Quizzes      |   |

At the Code Setup web page choose a "Category".

To add a new code, click on the  $\blacksquare$  button. Enter in the details for the new code and click  $\blacksquare$  button to save the code or  $\times$  button to cancel.

To edit an existing code, click on  $\square$  button, enter the new details and click  $\square$  button to save the code or X button to cancel.

To delete a code, click on  $\widehat{}$  button. 4 Codes deleted are unrecoverable.

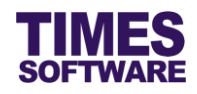

# Chapter 7. Approval Flow

The **Approval Setup** function allows you as the Administrator to setup the approval flow for each employee by indicating each employee's reporting supervisors as the employee's TIMES Training approvers.

These approvers will be responsible in reviewing, approving and rejecting their reporting employees' Learning Needs Analysis (LNA) and Learning/Training Plan.

Additionally, you can designate the role of Administrator and Entry Officer to specific employees in this function. Do note that Administrators have access to both HR and Administrator menus.

| Carling                                                                                                    |     |
|----------------------------------------------------------------------------------------------------|-----|
| Administrator<br>Course Setup<br>Provider Setup<br>Code Setup<br>Question Setup<br>Policy Setup<br>Approval Setup<br>Import | C M |

Click on the **Approval Setup** option in the Administrator menu to access the Approval Setup web page.

| Type:      | Plan 🗸                      |                                |                                   |             |             |            |                |           |
|------------|-----------------------------|--------------------------------|-----------------------------------|-------------|-------------|------------|----------------|-----------|
| partment   | 5 selected                  | \$                             | ۲                                 |             |             |            |                |           |
| Save       | ]                           |                                |                                   |             |             |            |                |           |
| unneed     | -                           |                                |                                   |             |             |            |                |           |
| rt By: Emp |                             |                                | Search Copy Flow                  | Change Flow | Upload Flow | Export     |                |           |
|            | in proyeer                  |                                |                                   |             |             |            |                |           |
| Emp No     | Emp Name                    | Approver 1                     | Approver 2                        | Approver 3  | Approver 4  | Approver 5 | Stand In Sup 1 | 51        |
| E012       | Alexander Benjamin Frederic | S001<br>David Gan Dong Hai     | HR001<br>Mohinder Suresh Pavithra |             |             |            |                | □^        |
| E006       | Alfred Handcock Hitchcock   | S001<br>David Gan Dong Hai     | HR001<br>Mohinder Suresh Pavithra |             |             |            |                |           |
| CL009      | Aminah Binti Hasnah         |                                |                                   |             |             |            |                |           |
| CL001      | Angelina Clinton            |                                |                                   |             |             |            |                |           |
| 5002       | Benjamin Wong Sieu Kang     | S001<br>David Gan Dong Hai     | HR001<br>Mohinder Suresh Pavithra |             |             |            |                |           |
| E008       | Britney Jennifer Spears     | S004<br>Lawrence Lee Keng Soon | HR001<br>Mohinder Suresh Pavithra |             |             |            |                |           |
|            | Christina Ong Jing Fei      | S001                           | HR001                             |             |             |            |                | $\square$ |

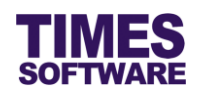

At the Approval Setup web page choose the "Flow Type". "Flow Type" *Plan* is for training plan approval flow and *Lna* is for learning needs analysis approval flow. You can setup different approvers for each type.

Choose a "Department" and a list of employees who are assigned to the selected department will be shown on the web page. If you have made multiple selections you can click (1) button to see your selections.

Alternatively you can use the "Advanced Employee" search to retrieve a list of employees based on the text that you enter in it. This search will find the nearest matching employee number or name. After you had entered the text in it, click Search to see the results.

## 7.1 Navigating the Approval Setup

If your organization has a large number of employees, you will most likely have a large list of employees. To help you sort out and see the different web pages of records, you can use the following functions (they are located at the bottom of the web page):

Display 10 🗸 Records Per Page

Click on the "Display Records Per Page" dropdown list to choose the number of records that can be shown on the web page.

A maximum of 500 records can be shown on a single web page.

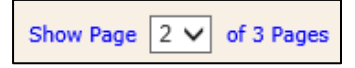

Click on the "Show Page" dropdown list to choose a specific web page of records.

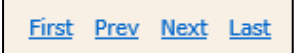

Click on the "First", "Prev", "Next" or "Last" hyperlinks to navigate to each of the web pages if there are more than a single web page.

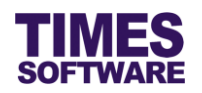

# 7.2 Setting up the Approval Flow

To setup the approval flow, you need to key in the approver's employee number for each employee under the approver columns (they are called "Approver 1", "Approver 2" and "Approver 3"). You can also designate the stand-in approvers for each of the main approvers (they are called "Stand In Sup 1", "Stand In Sup 2" and "Stand In Sup 3")

| Emp No | Emp Name                    | Approver 1                 | Approver 2                        | Approver 3 | Approver 4 | Approver 5 | Stand In Sup 1 | Standin Sup 2 | HR Query | Entry Query |   |
|--------|-----------------------------|----------------------------|-----------------------------------|------------|------------|------------|----------------|---------------|----------|-------------|---|
| E011   | Jenn Foxy Black Raven       | S001<br>David Gan Dong Hai | HR001<br>Mohinder Suresh Pavithra |            |            |            |                |               |          |             | ^ |
| E014   | JOHN DOE                    | S001<br>David Gan Dong Hai | HR001<br>Mohinder Suresh Pavithra |            |            |            |                |               |          |             |   |
| A001   | Maria Sim Ling Ling         | C001<br>Hugo Boss Kaw Kaw  |                                   |            |            |            |                |               | EVERYONE | EVERYONE    |   |
| HR001  | Mohinder Suresh Pavithra    | C001<br>Hugo Boss Kaw Kaw  |                                   |            |            |            |                |               | EVERYONE | EVERYONE    |   |
| E010   | Mustafa Abdul Rahman Yaakob | S001<br>David Gan Dong Hai | HR001<br>Mohinder Suresh Pavithra |            |            |            |                |               |          |             |   |
| E002   | Sally Chong Mui Mui         | S001<br>David Gan Dong Hai | HR001<br>Mohindar Surach Davithea |            |            |            |                |               |          |             | ~ |

The system provides up to three levels of approval for each employee and these approvers must be entered into the approver columns in a proper sequence. It's not mandatory to setup all three levels of approval.

For example, if an employee reports to a supervisor and the supervisor reports to the head of department, then the supervisor's employee number is setup at "Approver 1" and the head of department's employee number is setup at "Approver 2" for the employee.

Once you have completed the entry, click the Save button. If you had entered the correct employee's number for the approvers, their names will appear on the web page. If not, just re-key in the correct employee number under the approver columns and click on the Save button.

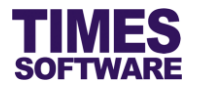

## 7.3 Assigning the Administrator Role

The role of Administrator grants the employee access to the Administrator and HR menu.

Before you can designate an employee as Administrator, you must have a **Query** created from TIMES Payroll application. The Query will determine the list of employees that this Administrator can have access to in order to manage their information.

| Emp No | Emp Name                 | Approver 1                | Approver 2 | Approver 3 | Approver 4 | Approver 5 | Stand In Sup 1 | Standin Sup 2 | HR Query | Entry Query |
|--------|--------------------------|---------------------------|------------|------------|------------|------------|----------------|---------------|----------|-------------|
| A001   | Maria Sim Ling Ling      | C001<br>Hugo Boss Kaw Kaw |            |            |            |            |                |               | EVERYONE | EVERYONE    |
| HR001  | Mohinder Suresh Pavithra | C001<br>Hugo Boss Kaw Kaw |            |            |            |            |                |               | EVERYONE | EVERYONE    |

To designate an employee as Administrator, enter the Query Name (<u>case sensitive</u>) at the "HR Query". Then click the <u>Save</u> button to save the entry.

To remove the Administrator role from an employee, simply delete the Query Name at the "HR Query" and click the save button.

## 7.4 Assigning the Entry Officer Role

The role of Entry Officer grants the employee the ability to enter and submit employees' LNA and will have access to the **Entry Officer** menu.

Before you can designate an employee as an Entry Officer, you must have a **Query** created from TIMES Payroll application. The Query will determine the list of employees that the Entry Officer can have access to in order to manage their duty rosters and time sheets.

| Emp No | Emp Name                 | Approver 1                | Approver 2 | Approver 3 | Approver 4 | Approver 5 | Stand In Sup 1 | Standin Sup 2 | HR Query | Entry Query |
|--------|--------------------------|---------------------------|------------|------------|------------|------------|----------------|---------------|----------|-------------|
| A001   | Maria Sim Ling Ling      | C001<br>Hugo Boss Kaw Kaw |            |            |            |            |                |               | EVERYONE | EVERYONE    |
| HR001  | Mohinder Suresh Pavithra | C001<br>Hugo Boss Kaw Kaw |            |            |            |            |                |               | EVERYONE | EVERYONE    |

To designate an employee as an Entry Officer, enter the Query Name (<u>case sensitive</u>) at the "Entry Query". Then click the **Save** button to save the entry.

To remove the Entry Officer role from an employee, simply delete the Query Name at the "Entry Query" and click the save button.

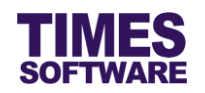

# 7.5 Automatic Setup of the Approval Flow

You can only use this feature if you have other TIMES Solution systems (such as TIMES Leave) installed otherwise skip this sub chapter.

You can quickly populate the list of approvers for each employee by using the <u>Copy Flow</u> button. This function transfers the list of approvers from one source location (such as from another system or module) over to this system.

| Advanced                   |        |           |             |             |        |  |
|----------------------------|--------|-----------|-------------|-------------|--------|--|
| Sort By: EmpNo 🔻 Employee: | Search | Copy Flow | Change Flow | Upload Flow | Export |  |

Click on the Copy Flow button to access the Copy Flow pop-up window.

| Copy Flov         | v                                    |     |                   |          |   | × |  |  |  |
|-------------------|--------------------------------------|-----|-------------------|----------|---|---|--|--|--|
| Training 🙌        | Administrator 🕨 Copy F               | low |                   |          |   | ~ |  |  |  |
|                   | From                                 |     |                   | То       |   |   |  |  |  |
| Module:           | Leave                                | ~   | Module:           | Training | ~ |   |  |  |  |
| Flow:             | Leave                                | ~   | Flow:             | Plan     | ~ |   |  |  |  |
| Flow<br>Category: | - DEFAULT - 🗸 🗸                      |     | Flow<br>Category: | ~        |   |   |  |  |  |
|                   |                                      |     |                   |          |   |   |  |  |  |
| Include st        | Include stand-in Overwrite flow Copy |     |                   |          |   |   |  |  |  |

Choose the "Module" and "Flow" dropdown lists under the column **From** to indicate the source location where the system will copy the list of approvers from and choose the "Module" and "Flow" dropdown lists under the column **To** to indicate where this list will be copied over to.

If applicable the "Flow Category" will be available for selection. Some TIMES Solution systems can have their approval flow setup based on a specific category and you can choose to select this approval flow to copy over to TIMES Training system.

If the source has stand-in approvers setup, you can click on the Include stand-in checkbox to tick it in order for the system to copy them over.

On default the system will transfer the list of approvers for employees who do not have their approval flow setup information at the Approval Setup. If you wish to overwrite the employees' existing approval flow setup information click on the Overwrite flow checkbox to tick it.

Click <u>Copy</u> to initiate the process.

You can still manually change the approvers for each employee after Copy Flow had been executed.

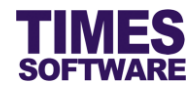

## 7.6 Easy Change of Approver

In the event you need to change an approver for many employees, you can use the Change Flow feature to easily perform that action without the need to manually change the approver for each employee.

| Advanced                   |        |           |             |             |        |  |
|----------------------------|--------|-----------|-------------|-------------|--------|--|
| Sort By: EmpNo v Employee: | Search | Copy Flow | Change Flow | Upload Flow | Export |  |
|                            |        |           |             |             |        |  |

Click on the Change Flow button to access the Change Flow pop-up window.

| Change Flow                            | N                   |                   |       | × |  |  |  |  |
|----------------------------------------|---------------------|-------------------|-------|---|--|--|--|--|
| Training 🕨 Administrator 🕨 Change Flow |                     |                   |       |   |  |  |  |  |
|                                        | From                |                   | То    |   |  |  |  |  |
| Supervisor:                            | 001                 | Supervisor:       | 002 × |   |  |  |  |  |
| Flow:                                  | Plan 🗸              | Flow<br>Category: | ~     |   |  |  |  |  |
|                                        |                     |                   |       |   |  |  |  |  |
|                                        |                     |                   |       |   |  |  |  |  |
|                                        |                     |                   |       |   |  |  |  |  |
| Include Tran                           | saction Flow Change |                   |       | ~ |  |  |  |  |

Enter the employee number of the approver that you want to change at "Supervisor" under the column **From** and the replacement approver at "Supervisor" under the column **To**.

Choose the "Flow" type.

If you want the changes to affect submitted training needs or plans that are still pending for approval you can click on the Include Transaction Flow checkbox to tick it.

Click Change to proceed with the changes.

In this example, all employees in the training plan approval flow who have the approver *001* will be replaced with approver *002*.

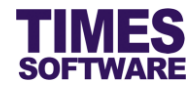

## 7.7 Uploading Approval Flow into the system from Excel

If you like to prepare the approval flows in an excel document, you can use the system's excel template document to enter the approval flow information and upload them into the system by using

| the Upload Flow                      | feature.  |                       |                    |  |
|--------------------------------------|-----------|-----------------------|--------------------|--|
| Advanced<br>Sort By: EmpNo T Employe | e: Search | Copy Flow Change Flow | Upload Flow Export |  |

Click on the Upload Flow button to access the Upload Flow pop-up window.

| Upload Flow                            |                 |                                       |  |  |  |  |  |  |  |
|----------------------------------------|-----------------|---------------------------------------|--|--|--|--|--|--|--|
| Training 🕪 Administrator 🔛 Upload Flow |                 |                                       |  |  |  |  |  |  |  |
| Step 1 :                               | Step 2 :        | Step 3 :                              |  |  |  |  |  |  |  |
| [ Download Template ]                  | [ Browse File ] | [ Upload File ]                       |  |  |  |  |  |  |  |
| Template                               | Browse          | Flow: Plan V<br>Category: V<br>Upload |  |  |  |  |  |  |  |
|                                        |                 |                                       |  |  |  |  |  |  |  |

First step is to download the system's excel template document. Click on the **Template** button at "Download Template" at Step 1 to download the document.

Next, open the excel template document and enter the approval flows into the document. Make sure to save the document.

| Once done, proceed to Step 2 and click on | Choose File | to choose the completed excel document. |
|-------------------------------------------|-------------|-----------------------------------------|
|-------------------------------------------|-------------|-----------------------------------------|

Finally, at Step 3, choose the "Flow" type and click the Upload button to upload the approval flow information from the selected excel document into the system.

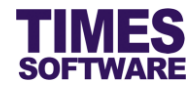

# 7.8 Export the system's Approval Flow into an Excel document

You can export the system's approval flow into an excel document. To do so, first retrieve the list of

approval flows and then click on the Export

button.

| Training 🕨 A  | dministrator 🕨 Approva                                                      | al Setup                       |                                   |             |               |            |                |             |
|---------------|-----------------------------------------------------------------------------|--------------------------------|-----------------------------------|-------------|---------------|------------|----------------|-------------|
| Flow Type:    | Plan 🗸                                                                      |                                |                                   |             |               |            |                |             |
| Department    | 5 selected                                                                  | ٥                              | •                                 |             |               |            |                |             |
| Save          | ]                                                                           |                                |                                   |             |               |            |                |             |
| Advanced      |                                                                             |                                |                                   |             |               |            |                |             |
| Sort By: Empl | lame 🗸 Employee:                                                            |                                | Search Copy Flow                  | Change Flow | v Upload Flow | Export     |                |             |
| Emp No        | Emp Name                                                                    | Approver 1                     | Approver 2                        | Approver 3  | Approver 4    | Approver 5 | Stand In Sup 1 | Standin Sup |
| E012          | Alexander Benjamin Frederic                                                 | S001<br>David Gan Dong Hai     | HR001<br>Mohinder Suresh Pavithra |             |               |            |                | <u> </u>    |
| E006          | Alfred Handcock Hitchcock                                                   | S001<br>David Gan Dong Hai     | HR001<br>Mohinder Suresh Pavithra |             |               |            |                |             |
| CL009         | Aminah Binti Hasnah                                                         |                                |                                   |             |               |            |                |             |
| CL001         | Angelina Clinton                                                            |                                |                                   |             |               |            |                |             |
| 5002          | Benjamin Wong Sieu Kang                                                     | S001<br>David Gan Dong Hai     | HR001<br>Mohinder Suresh Pavithra |             |               |            |                |             |
| E008          | Britney Jennifer Spears                                                     | S004<br>Lawrence Lee Keng Soon | HR001<br>Mohinder Suresh Pavithra |             |               |            |                |             |
| E003          | Christina Ong Jing Fei                                                      | S001                           | HR001                             |             |               |            |                |             |
|               |                                                                             |                                |                                   |             |               |            |                |             |
| Show Page 1 🗸 | iow Page 1 v of 1 Pages First Prev Next Last Display 500 v Records Per Page |                                |                                   |             |               |            |                |             |

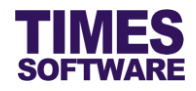

# **Chapter 8. Training Provider List**

On the next stage of the setup, we will be looking into setting up the list of vendors and schools for the courses.

| Carlor<br>Training                                                                                                    |     |
|----------------------------------------------------------------------------------------------------|-----|
| Administrator<br>Course Setup<br>Provider Setup<br>Code Setup<br>Question Setup<br>Policy Setup<br>Approval Setup<br>Import | C M |

Click on the **Provider Setup** option in the Administrator menu to access the Provider Setup web page.

| Training | Training I) Administrator I) Provider Setup |                                |                  |          |                                                    |  |  |  |  |  |
|----------|---------------------------------------------|--------------------------------|------------------|----------|----------------------------------------------------|--|--|--|--|--|
| -        |                                             | Provider                       | Contact Person   | Phone No | Address                                            |  |  |  |  |  |
|          | ×                                           | ABC Training Pte Ltd           | Mr. Jimmy Lim    | 65435363 | 5 Jln Kilang Barat #06-03 Singapore                |  |  |  |  |  |
|          | ×                                           | DEF Training Centre Pte Ltd    | Miss June Sim    | 68279999 | 10 Choa Chu Kang St 52 #01-00 Singapore            |  |  |  |  |  |
| =        | ×                                           | GHI Institute Pte Ltd          | Miss Linda Lo    | 61112283 | 16 Raffles Quay #33-02 Hong Leong Bldg Singapore   |  |  |  |  |  |
|          | ×                                           | Internal Corporate Training    | Rudi Sahota      | 65748888 |                                                    |  |  |  |  |  |
|          | ×                                           | JKL Development Centre Pte Ltd | Mr. Henry Law    | 67584949 | 7500A Beach Rd #16-313/314/315 The Plaza Singapore |  |  |  |  |  |
|          | ×                                           | MNO Consulting Pte Ltd         | Mr. Abdul Rahmad | 61123899 | 34 Penjuru Lane #03-03 Singapore                   |  |  |  |  |  |
|          | ×                                           | PQR Institute of Learning      | Mdm. Nurul Huda  | 62738892 | 80 Jurong East St 21 #06-03 Singapore              |  |  |  |  |  |
| -        | ×                                           | STU Learning R Us              | Mr. Smith        | 61129399 | 400 Orchard Rd #05-28 Orchard Towers Singapore     |  |  |  |  |  |
|          | ×                                           | Times Software Demo Pte Ltd    | Mr. Demo         | 62951998 | 10 Jalan Besar #14-01, Sim Lim Tower, Singapore    |  |  |  |  |  |
|          | ×                                           | VWX Learning Pte Ltd           | Mr. Rudolf       | 64738282 | 37 Jln Pemimpin #06-13 Clarus Centre Singapore     |  |  |  |  |  |
|          | ×                                           | YZ Easy Learning               | Mr. Jazzy Jizzy  | 61829993 | 29 Bt Pasoh Rd #03-01 Singapore                    |  |  |  |  |  |
|          |                                             |                                |                  |          |                                                    |  |  |  |  |  |

At the Provider Setup web page you can maintain a general master list of certified training vendors, training centres or even internal trainers for your organization. These providers will be used when you create training course catalogue and also by employees and entry officers when they raise a learning needs submission or apply for training courses.

To create a new training provider profile click on the  $\overline{\Box}$  button.

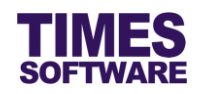

Γ

| Training 🕨 Administra | tor 🔛                 |               |                    |                |
|-----------------------|-----------------------|---------------|--------------------|----------------|
| Name*                 |                       |               |                    |                |
| Code                  |                       |               |                    |                |
| Contact Person        |                       |               |                    |                |
| Phone                 |                       |               |                    |                |
| Fax                   |                       |               |                    |                |
| Address               | $\bigcirc$            |               |                    |                |
| Post Code             |                       |               |                    |                |
| Email                 |                       |               |                    |                |
| Url                   |                       |               |                    |                |
| Remark                | $\bigcirc$            |               |                    |                |
|                       |                       |               |                    |                |
|                       |                       |               |                    |                |
|                       |                       |               |                    |                |
|                       |                       |               |                    |                |
| Save Canc             | cel                   |               |                    |                |
|                       |                       |               |                    |                |
| inter the details     | of the training provi | der and click | button to save the | transaction or |
| Canaal                |                       |               |                    |                |

Cancel button to cancel it and return to the previous page.

|       | Provider                    | Contact Person | Phone No | Address                                          |
|-------|-----------------------------|----------------|----------|--------------------------------------------------|
| ×     | ABC Training Pte Ltd        | Mr. Jimmy Lim  | 65435363 | 5 Jln Kilang Barat #06-03 Singapore              |
| ×     | DEF Training Centre Pte Ltd | Miss June Sim  | 68279999 | 10 Choa Chu Kang St 52 #01-00 Singapore          |
| <br>× | GHI Institute Pte Ltd       | Miss Linda Lo  | 61112283 | 16 Raffles Quay #33-02 Hong Leong Bldg Singapore |
|       |                             |                |          |                                                  |

To edit an existing training provider, click on <sup>III</sup> button, enter the new details and click Save button to save the transaction or Cancel button to cancel.

To delete a training provider, click on  $\times$  button.  $\bigtriangleup$  Deleted training provider profiles are unrecoverable.

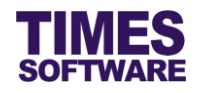

# Chapter 9. Course Catalogue

The **Course Setup** feature provides you the primary tool to create new training courses in the system as well as to manage the existing training course list. There are 2 components in the Course Setup, the first being the training course profile and the second are the class schedules for the training course.

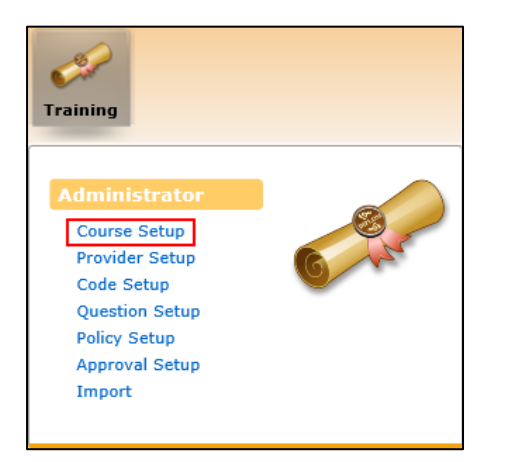

Click on the Course Setup option in the Administrator menu to access the Course Setup web page.

| Т        | Training 🙌 Administrator 🙌 Course Setup |          |            |                                     |            |              |                |                             |        |  |  |
|----------|-----------------------------------------|----------|------------|-------------------------------------|------------|--------------|----------------|-----------------------------|--------|--|--|
| Sta      | atus                                    | OPEN     | ✓ Co       | urse                                | Search     |              | Add Course Vie | ew Class                    |        |  |  |
| <u>0</u> | 1                                       | 23       | <u>456</u> | <u>789ABCDEFGHIJKL</u>              | MNOPQ      | <u>r s t</u> | <u>uvwx</u> y  | <u>Z</u> <u>1</u>           |        |  |  |
|          | ]                                       |          | Status     | Name                                | Area       | Core         | Category       | Provider                    | Cost   |  |  |
|          |                                         | ×        | OPEN       | English Language (Advanced)         | READ-WRITE | CORE         | LITERACY       | DEF Training Centre Pte Ltd | 7482   |  |  |
|          | ]                                       | ×        | OPEN       | English Language (Basic)            | READ-WRITE | CORE         | LITERACY       | DEF Training Centre Pte Ltd | 744.1  |  |  |
|          |                                         | $\times$ | OPEN       | English Language (Intermediate)     | READ-WRITE | CORE         | LITERACY       | DEF Training Centre Pte Ltd | 2922   |  |  |
|          | ]                                       | ×        | OPEN       | Mandarin Language (Advanced)        | READ-WRITE | CORE         | LITERACY       | DEF Training Centre Pte Ltd | 7482   |  |  |
|          |                                         | $\times$ | OPEN       | Mandarin Language (Basic)           | READ-WRITE | CORE         | LITERACY       | DEF Training Centre Pte Ltd | 744.1  |  |  |
|          |                                         | $\times$ | OPEN       | Mandarin Language (Intermediate)    | READ-WRITE | CORE         | LITERACY       | DEF Training Centre Pte Ltd | 2922   |  |  |
|          |                                         | $\times$ | OPEN       | Onboarding Training                 | COMPANY    | CORE         | ORIENTATION    | Internal Corporate Training | 0      |  |  |
|          |                                         | ×        | OPEN       | TIMES Claim Training                | SOFTWARE   | CORE         | TECHNOLOGY     | Times Software Demo Pte Ltd | 1105   |  |  |
|          |                                         | $\times$ | OPEN       | TIMES IRAS Training                 | SOFTWARE   | CORE         | TECHNOLOGY     | Times Software Demo Pte Ltd | 535    |  |  |
|          | ]                                       | $\times$ | OPEN       | TIMES Leave Training                | SOFTWARE   | CORE         | TECHNOLOGY     | Times Software Demo Pte Ltd | 1319   |  |  |
|          |                                         | $\times$ | OPEN       | TIMES Pay / HR Training             | SOFTWARE   | CORE         | TECHNOLOGY     | Times Software Demo Pte Ltd | 749    |  |  |
|          | ]                                       | ×        | OPEN       | TIMES Payroll (Enterprise) Training | SOFTWARE   | CORE         | TECHNOLOGY     | Times Software Demo Pte Ltd | 1123.5 |  |  |
|          |                                         |          |            |                                     |            |              |                |                             |        |  |  |
|          |                                         |          |            |                                     |            |              |                |                             |        |  |  |

As more training courses are added into the system over time, the effort to search for a specific training course in the list can be a daunting task. The Course Setup provides a comprehensive way to search for information.

You can enter the course title, either in full or partially, into the "Course" text box and clicking on the

Search button to search for specific training courses.

Alternatively, you can click on the various numbers and alphabets links located just below the search engine to list the training courses by the first character of the courses' titles.

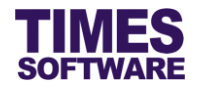

The exclamation mark link will show all the training courses.

Choosing the "Status" drop-down list will display training courses that are open or closed for registration.

## 9.1 Training course details

Let's begin by adding a new course. Click on the Add Course button to add a new training course.

| Basic Provider C | Cost Evaluation                                             |
|------------------|-------------------------------------------------------------|
| Name *           |                                                             |
| Code             |                                                             |
| Status           | Open 🔻                                                      |
| Closed Date      |                                                             |
| Use In Lna       | YES T                                                       |
| Area             | T                                                           |
| Core             | Core Training Program                                       |
| Hour             |                                                             |
| Category         | T                                                           |
| Nature           | ▼                                                           |
| Mode             | <b></b>                                                     |
|                  | v           For Overseas or Both, please specify countries: |
| Location         |                                                             |
| Url              |                                                             |
| Attachment       | Choose File No file chosen                                  |
| Save Cancel      |                                                             |

Enter the details for the training course at the **Basic** tab.

We will explain the obscure fields in this web page.

## Status

Indicates whether the training course is open or closed for registration. If it is closed for registration users cannot choose it when planning their learning needs or training plans.

#### **Closed Date**

Once this date is reached the training course will be closed for registration.

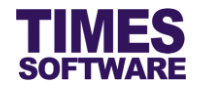

## Use in Lna

Indicates whether the training course can be selected during the planning of employees' learning needs.

#### Attachment

You can upload a training brochure or any document into the training course. When users choose this training course they can view its attachment.

Next, click on the **Provider** tab to continue.

| Basic Provider Cost Evaluation |                                |  |  |  |  |  |  |  |
|--------------------------------|--------------------------------|--|--|--|--|--|--|--|
| Provider*                      | <b>T</b>                       |  |  |  |  |  |  |  |
| Certificate Eligible           | ◎ Yes ◎ No                     |  |  |  |  |  |  |  |
| Certificate Validity           | month(s)                       |  |  |  |  |  |  |  |
| Certificate Nature             | V       Other, please specify: |  |  |  |  |  |  |  |
| Bond Date                      | Start: End:                    |  |  |  |  |  |  |  |
| Save Cancel                    |                                |  |  |  |  |  |  |  |

Choose a training "Provider" that is providing this training course.

Enter the details of the certificate that will be awarded by the training course if any.

Indicate employees' "Bond Date" if any.

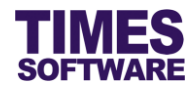

#### Next, click on the **Cost** tab.

| Basic    | Provider   | Cost | Evaluation |   |        |   |   |  |  |
|----------|------------|------|------------|---|--------|---|---|--|--|
| Course F | ee         | 0    |            |   |        |   |   |  |  |
| Registra | tion Fee   | 0    |            |   |        |   |   |  |  |
| Exam Fe  | e          | 0    |            |   |        |   |   |  |  |
| Material | Fee        | 0    |            |   |        |   |   |  |  |
| Instruct | or's Fee   | 0    |            |   |        |   |   |  |  |
| Oversea  | s Fee      | 0    |            |   |        |   |   |  |  |
| Other Fe | e          | 0    |            |   |        |   |   |  |  |
| Total Fe | e          | 0    |            |   |        |   |   |  |  |
| GST      |            | 0    |            | 0 |        |   | % |  |  |
| Total Fe | e + GST    | 0    |            |   |        |   |   |  |  |
| Grant Ty | pe 1       |      |            | * | Amount | 0 |   |  |  |
| Grant Ty | pe 2       |      |            | * | Amount | 0 |   |  |  |
| Cost Aft | er Granted | 0    |            |   |        |   |   |  |  |
| Fee Deta | ails       |      |            |   | 1      |   |   |  |  |
| Save     | Cancel     |      |            |   |        |   |   |  |  |

Enter the expenses for the training course.

#### Lastly, click on the **Evaluation** tab.

| Basic Provider    | Cost Evaluation |
|-------------------|-----------------|
| Require Pre       | No •            |
| Require Post      | No •            |
| Require Follow Up | No •            |
| Save Cancel       |                 |

Indicate whether employees are required to fill in training feedback forms for this training course.

There are three types of training feedback forms.

**Pre**-course evaluation is an evaluation conducted before taking the training course. It is typically used to determine if the training is suitable for the employees.

**Post**-course evaluation is an evaluation conducted after taking the training course. It is typically used to gather feedback on the quality of the training.

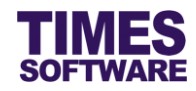

Follow-Up course evaluation is an evaluation conducted over a sufficient period after taking the training course. It is typically used to measure the impact of the training, such as the reaction of the employees on the training programmes and the results of the employees' performances in the workplace.

Save Cancel Click button to save the transaction or button to cancel it and return to

the Course Setup web page.

|  |   |   | Status | Name                            | Area       | Core | Category | Provider                    | Cost  |
|--|---|---|--------|---------------------------------|------------|------|----------|-----------------------------|-------|
|  | 1 | × | OPEN   | English Language (Advanced)     | READ-WRITE | CORE | LITERACY | DEF Training Centre Pte Ltd | 7482  |
|  | 1 | X | OPEN   | English Language (Basic)        | READ-WRITE | CORE | LITERACY | DEF Training Centre Pte Ltd | 744.1 |
|  | 1 | × | OPEN   | English Language (Intermediate) | READ-WRITE | CORE | LITERACY | DEF Training Centre Pte Ltd | 2922  |

Once you have created the training course you can see it at the Course Setup web page.

| To edit an existing training course, click on 🦻 button, enter the new details and click |        |                   |  |  |  |  |  |
|-----------------------------------------------------------------------------------------|--------|-------------------|--|--|--|--|--|
| button to save the transaction or                                                       | Cancel | button to cancel. |  |  |  |  |  |

To delete a training course, click on  $\times$  button.  $\bigtriangleup$  Deleted training courses are unrecoverable.

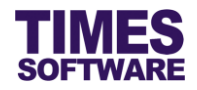

## 9.2 Training course classes

To complete the training course setup, you will need to setup training class schedules for each training course.

| Тг                                                | Training 🕨 Administrator 🙌 Course Setup |   |            |                                 |                |      |              |                             |       |
|---------------------------------------------------|-----------------------------------------|---|------------|---------------------------------|----------------|------|--------------|-----------------------------|-------|
| Status OPEN V Course Search Add Course View Class |                                         |   |            |                                 |                |      |              |                             |       |
| <u>o</u>                                          | 12                                      | 3 | <u>456</u> | <u>789ABCDEEGHIJK</u>           | <u>M N O P</u> | QR   | <u>stuvw</u> | <u>X Y Z I</u>              |       |
|                                                   |                                         |   | Status     | Name                            | Area           | Core | Category     | Provider                    | Cost  |
| V                                                 |                                         | × | OPEN       | English Language (Advanced)     | READ-WRITE     | CORE | LITERACY     | DEF Training Centre Pte Ltd | 7482  |
|                                                   |                                         | × | OPEN       | English Language (Basic)        | READ-WRITE     | CORE | LITERACY     | DEF Training Centre Pte Ltd | 744.1 |
|                                                   |                                         | × | OPEN       | English Language (Intermediate) | READ-WRITE     | CORE | LITERACY     | DEF Training Centre Pte Ltd | 2922  |

To begin, click on the  $\Box$  checkbox next to the course title to  $\checkmark$  choose it. Then click on the

View Class button to access the training course's **Class Setup Dialog** pop-up window.

|   | Class Setup Dialog *                 |               |               |            |            |      |       |       |            |   |
|---|--------------------------------------|---------------|---------------|------------|------------|------|-------|-------|------------|---|
| С | Course : English Language (Advanced) |               |               |            |            |      |       |       |            |   |
|   |                                      |               | Class         | Start Date | End Date   | Days | AM/PM | Hours | Head Count |   |
|   | Edit                                 | Delete        | 20160907-0909 | 07/09/2016 | 09/09/2016 | 3    |       | 24    | 100        |   |
|   | <u>Edit</u>                          | <u>Delete</u> | 20160920-0922 | 20/09/2016 | 22/09/2016 | 3    |       | 24    | 100        |   |
|   | Add                                  | Class         | ]             |            |            |      |       |       |            |   |
|   |                                      |               | -             |            |            |      |       |       |            |   |
|   |                                      |               |               |            |            |      |       |       |            |   |
|   |                                      |               |               |            |            |      |       |       |            |   |
|   |                                      |               |               |            |            |      |       |       |            |   |
|   |                                      |               |               |            |            |      |       |       |            |   |
|   |                                      |               |               |            |            |      |       |       |            |   |
|   |                                      |               |               |            |            |      |       |       |            |   |
|   |                                      |               |               |            |            |      |       |       |            |   |
|   |                                      |               |               |            |            |      |       |       |            | Ť |

In the Class Setup Dialog pop-up window click on the Add Class button to create a new training class.

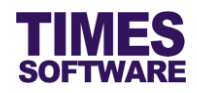

| Class Setup Dialog        |                   | × |
|---------------------------|-------------------|---|
| Course : English Language | (Advanced)        |   |
| Class Code*               |                   |   |
| Start Date                |                   |   |
| End Date                  |                   |   |
| Closed Date               |                   |   |
| Start Time                |                   |   |
| End Time                  |                   |   |
| Days                      |                   |   |
| АМ/РМ                     | ~                 |   |
| Hours                     |                   |   |
| Head Count                |                   |   |
| Instructor                |                   |   |
| Remarks                   | $\langle \rangle$ |   |
| Save                      |                   |   |

Enter the details of the class and click Save button to save the transaction.

|   | Class Setup Dialog *                 |               |               |            |            |      |       |       |            |  |
|---|--------------------------------------|---------------|---------------|------------|------------|------|-------|-------|------------|--|
| с | Course : English Language (Advanced) |               |               |            |            |      |       |       |            |  |
|   |                                      |               | Class         | Start Date | End Date   | Days | AM/PM | Hours | Head Count |  |
|   | Edit                                 | Delete        | 20160907-0909 | 07/09/2016 | 09/09/2016 | 3    |       | 24    | 100        |  |
|   | <u>Edit</u>                          | <u>Delete</u> | 20160920-0922 | 20/09/2016 | 22/09/2016 | 3    |       | 24    | 100        |  |

To edit an existing class, click on <u>Edit</u> hyperlink, enter the new details and click Save button to save the changes.

To delete a class, click on <u>Delete</u> hyperlink. Classes deleted are unrecoverable.

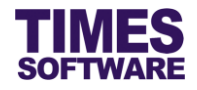

## 9.3 Import Course Catalogue from Excel into system

If you would like to prepare your course catalogue in an excel document and uploads it into the system you can use the **Import** function.

| Carlor<br>Training                                                                                                    |   |
|----------------------------------------------------------------------------------------------------|---|
| Administrator<br>Course Setup<br>Provider Setup<br>Code Setup<br>Question Setup<br>Policy Setup<br>Approval Setup<br>Import | G |

Click on the Import option in the Administrator menu to access the Import web page.

| Training    Administrator    Import |                 |                 |  |  |  |  |  |  |  |  |
|-------------------------------------|-----------------|-----------------|--|--|--|--|--|--|--|--|
| Import Data                         |                 |                 |  |  |  |  |  |  |  |  |
| Template: Course V                  |                 |                 |  |  |  |  |  |  |  |  |
|                                     |                 |                 |  |  |  |  |  |  |  |  |
| Step 1 :                            | Step 2 :        | Step 3 :        |  |  |  |  |  |  |  |  |
| [ Download CSV Template ]           | [ Browse File ] | [ Upload File ] |  |  |  |  |  |  |  |  |
|                                     |                 |                 |  |  |  |  |  |  |  |  |
| Template                            | Browse          | Upload          |  |  |  |  |  |  |  |  |
|                                     |                 |                 |  |  |  |  |  |  |  |  |
|                                     |                 |                 |  |  |  |  |  |  |  |  |

First step is to download the system's excel template document. Click on the **Template** button at Step 1 to download the document.

Next, open the excel template document and enter the data into the document. Make sure to save the document.

Once done, proceed to Step 2 and click on Browse... to choose the completed excel document.

Finally, at Step 3, click the Upload button to upload the information from the selected excel document into the system.

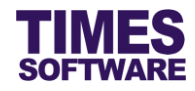

# **Chapter 10. Designing Training Feedback Forms**

To get employees to fill in training feedback forms you must first design them. These forms are invaluable in obtaining the feedbacks from employees and serves as an analysis / predictor tool for future enhancements of the training courses as well as to evaluate the effectiveness of any training attended by the employees in the workplace.

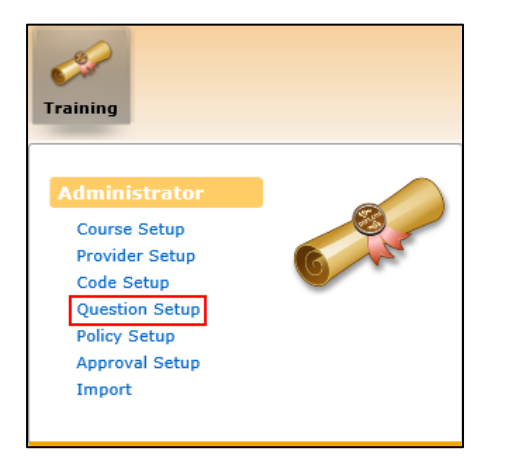

Click on the **Question Setup** option in the Administrator menu to access the Question Setup web page.

| Training 🙌 Administrator 🙌 Question Setup |                                            |                                        |                                                                                                    |                                                                                                    |                                                                                                    |                                                                                                    |                                                                                                    |
|-------------------------------------------|--------------------------------------------|----------------------------------------|----------------------------------------------------------------------------------------------------|----------------------------------------------------------------------------------------------------|----------------------------------------------------------------------------------------------------|----------------------------------------------------------------------------------------------------|----------------------------------------------------------------------------------------------------|
| Category Pre 🗸                            |                                            |                                        |                                                                                                    |                                                                                                    |                                                                                                    |                                                                                                    |                                                                                                    |
| se                                        | Default                                    |                                        |                                                                                                    | ✓                                                                                                    |                                                                                                    |                                                                                                    |                                                                                                    |
|                                           | Category                                   | Group                                  | Group No                                                                                                    | Question                                                                                                    | Question No                                                                                                    | Туре                                                                                                    | Mandatory                                                                                                    |
| ×                                         | Pre                                        | HEADER                                 | 1                                                                                                    | PRE-COURSE EVALUATION FORM                                                                                                    | 0                                                                                                    | LABEL                                                                                                    | N                                                                                                    |
| ×                                         | Pre                                        | DETAIL                                 | 2                                                                                                    | Why do you want to attend this course?                                                                                                    | 1                                                                                                    | MEMO                                                                                                    | N                                                                                                    |
| ×                                         | Pre                                        | DETAIL                                 | 2                                                                                                    | Which part of the training course do you think will be particularly valuable?                                                                                                    | 2                                                                                                    | MEMO                                                                                                    | N                                                                                                    |
| ×                                         | Pre                                        | DETAIL                                 | 2                                                                                                    | How will the skills you learn benefit you in your role?                                                                                                    | 3                                                                                                    | MEMO                                                                                                    | N                                                                                                    |
| ×                                         | Pre                                        | DETAIL                                 | 2                                                                                                    | What do you hope to do differently when you have completed this course?                                                                                                    | 4                                                                                                    | MEMO                                                                                                    | N                                                                                                    |
| ×                                         | Pre                                        | DETAIL                                 | 2                                                                                                    | How would you rate your level of knowledge/skill/ability before you attend this course? (on a scale of 1 to 5, 5 being very good)                                                                                                    | 5                                                                                                    | RADIO                                                                                                    | γ                                                                                                    |
|                                           |                                            |                                        |                                                                                                    |                                                                                                    |                                                                                                    |                                                                                                    |                                                                                                    |
|                                           |                                            |                                        |                                                                                                    |                                                                                                    |                                                                                                    |                                                                                                    |                                                                                                    |
|                                           |                                            |                                        |                                                                                                    |                                                                                                    |                                                                                                    |                                                                                                    |                                                                                                    |
|                                           |                                            |                                        |                                                                                                    |                                                                                                    |                                                                                                    |                                                                                                    |                                                                                                    |
|                                           |                                            |                                        |                                                                                                    |                                                                                                    |                                                                                                    |                                                                                                    |                                                                                                    |
|                                           |                                            |                                        |                                                                                                    |                                                                                                    |                                                                                                    |                                                                                                    |                                                                                                    |
|                                           |                                            |                                        |                                                                                                    |                                                                                                    |                                                                                                    |                                                                                                    |                                                                                                    |
| Add                                       |                                            | Drevie                                 | 47                                                                                                    |                                                                                                    |                                                                                                    |                                                                                                    |                                                                                                    |
|                                           | anin<br>gor<br>se<br>X<br>X<br>X<br>X<br>X | Add<br>Add<br>Add<br>Add<br>Add<br>Add | Pre     V       gory     Pre     V       se     Default       X     Pre     HEADER       X     Pre     DETAIL       X     Pre     DETAIL       X     Pre     DETAIL       X     Pre     DETAIL       X     Pre     DETAIL       X     Pre     DETAIL       X     Pre     DETAIL | Pre     Pre       gory     Pre     Group       Category     Group     Group No       X     Pre     HEADER     1       X     Pre     DETAIL     2       Y     Pre     DETAIL     2       Y     Pre     DETAIL     2       Y     Pre     DETAIL     2       Y     Pre     DETAIL     2       Y     Pre     DETAIL     2 | Administrator IP Question Setup         gory Pre         Set Default       Composition Setup         Category Group Group No Question         Category More HEADER 1       PRE-COURSE EVALUATION FORM         Yere       DETAIL       2       Why do you want to attend this course?         Yere       DETAIL       2       Which part of the training course do you think will be particularly valuable?         Yere       DETAIL       2       What do you hope to do differently when you have completed this course?         Yere       DETAIL       2       What do you hope to do differently when you have completed this course? (on a scale of 1 to 5, 5) being very good)         Add       Previous       Previous       Previous       Previous | Administrative is question Setup         ger is is the isotrop is the isotrop is the isotrop isotrop | Administrator IF Question Setup         gory       Pre       Image: Pre       Image: Pre       Image: Pre       Image: Pre       Image: Pre       Image: Pre       Image: Pre       Image: Pre       Image: Pre       Image: Pre       Pre       Question No       Question No       Type         V       Pre       HEADER       1       PRE-COURSE EVALUATION FORM       0       ABEL         V       Pre       DETAIL       2       Which part of the training course do you think will be particularly valuable?       2       MEMO         V       Pre       DETAIL       2       Which part of the training course do you think will be particularly valuable?       3       MEMO         V       Pre       DETAIL       2       Which part of the training course do you think will be particularly valuable?       3       MEMO         V       Pre       DETAIL       2       What do you hope to do differently when you have completed this course?       4       MEMO         V       Pre       DETAIL       2       How would you rate your level of knowledge/skill/ability before you attend this course? (on a scale of 1 to 5, 5       5       RaDIO |

At the Question Setup web page first decide which type of training feedback form that you want to design by choosing it at the "Category" drop-down list.

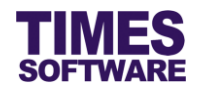

You can view the different training feedback form designs for each training course by choosing it from the "Course" drop-down list.

To see how the form would look like to the users who access it click on the **Preview** button.

Click on the Add button to add in details into the form.

| Training 🔢 Administrator 🚺                                              |                                            |  |  |  |  |  |
|-------------------------------------------------------------------------|--------------------------------------------|--|--|--|--|--|
| Question Input                                                          | Jestion Input                              |  |  |  |  |  |
| General                                                                 |                                            |  |  |  |  |  |
| Course                                                                  | Default V PRE-COURSE EVALUATION FORM       |  |  |  |  |  |
| Content                                                                 | $\sim$                                     |  |  |  |  |  |
| Type<br>Sort Number<br>Group Code<br>Group Sequence<br>Mandatory Fields | Show in Label       0       HEADER       1 |  |  |  |  |  |
|                                                                         |                                            |  |  |  |  |  |
| Save Cancel                                                             |                                            |  |  |  |  |  |

At the Question Input web page first choose whether the form will be used for a specific training course by choosing it at the "Course" drop-down list. Training courses will use the *Default* training feedback form if they do not have one specifically designed for them.

Then enter the details and click Save button to save the transaction or Cancel button to cancel it and return to the previous web page.

| Cat<br>Cou | egory Pre V<br>Irse Default V |          |        |          |                                                         |             |       |           |
|------------|-------------------------------|----------|--------|----------|---------------------------------------------------------|-------------|-------|-----------|
|            |                               | Category | Group  | Group No | Question                                                | Question No | Туре  | Mandatory |
|            | ×                             | Pre      | HEADER | 1        | PRE-COURSE EVALUATION FORM                              | 0           | LABEL | N         |
| 2          | ×                             | Pre      | DETAIL | 2        | Why do you want to attend this course?                  | 1           | MEMO  | Ν         |
| Тс         | e                             | dit an   | existi | na rec   | ord, click on 💷 button, enter the new details and click | Save        | b     | utton to  |

save the transaction or <u>Cancel</u> button to cancel.

To delete a record, click on  $\times$  button.  $\bigtriangleup$  Deleted records are unrecoverable.

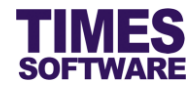

## **10.1 Explanation of the Question Input fields**

This sub chapter describes the purpose for each of the training feedback form design fields in the **Question Input** web page.

#### Course

The training course that can use this form. *Default* applies to all training courses that do not have this form.

## Content

Fill in the question. If the content type is a label, fill in the label title.

#### Туре

Determines how the employees answer the question and what type of answers the content is seeking for. If the type is a label, the form merely shows the label title.

Refer to 10.2 Types of content for more information.

## Sort Number

Determines the sequence / line position of which this particular content will appear in the form.

#### Group Code

This content is grouped under which group code. For example if a label has a group code *ABC*, then the other contents will need a group code *ABC* to be grouped under that label.

## **Group Sequence**

The group's sequence. For example if a label with a group code *ABC* belongs to group sequence 1, then the other contents that are grouped under *ABC* need to belong to group sequence 1 as well.

#### **Mandatory Fields**

If mandatory, employees must fill in or select an answer

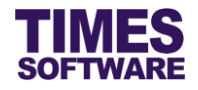

## **10.2 Types of content**

This sub chapter explains the different types of content that you can design for the form.

#### Show in DropdownList

User selects an answer from a list of pre-defined answers in a dropdown list.

#### How to design?

| Course  | TIMES Pay / HR Training 🗸 🗸                                                |   |
|---------|----------------------------------------------------------------------------|---|
|         | Did the trainer provide you study materials?                               | ~ |
| Content |                                                                            | > |
| Туре    | Show in DropdownList V<br>Yes Up<br>No<br>Maybe<br>Not Sure Down<br>Remove |   |
|         | Text: Add                                                                  |   |

Enter the question in "Content".

Enter the text and value of an answer and click Add button to add it into the drop-down list. Keep doing this for each answer that you want to be included in the list.

Click or bown buttons to re-arrange the list.

If you want to remove an answer, click on it in the list to select it and click Remove button.

#### Sample Output in the form

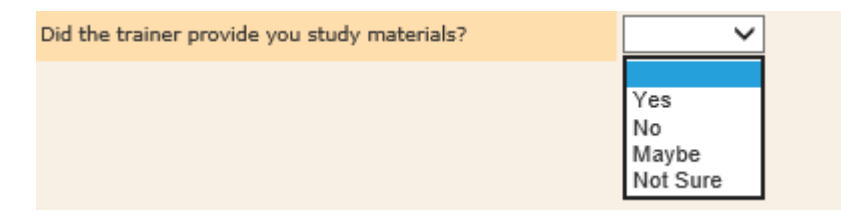

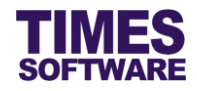

#### Show in Textbox

User manually types in answers in a multi-line textbox.

#### How to design?

| Course  | TIMES Pay / HR Training 🗸 🗸            |
|---------|----------------------------------------|
|         | Why do you want to attend this course? |
| Content | ~                                      |
| Туре    | Show in Textbox                        |

Enter the question in "Content".

#### Sample output in the form

| Why do you want to attend this course? |  |
|----------------------------------------|--|
|                                        |  |
|                                        |  |
|                                        |  |
|                                        |  |

## Show in Textbox(Small)

User manually types in answers in a single line textbox.

#### How to design?

|         | Name one topic you like. |
|---------|--------------------------|
| Content | ~                        |
| Туре    | Show in Textbox(Small) 🗸 |

Enter the question in "Content".

#### Sample output in the form

| Name one topic you like. |  |
|--------------------------|--|
|                          |  |

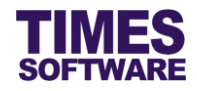

#### Show in Radio Box

User selects an answer by clicking on a radio button.

#### How to design?

| Course  | TIMES Pay / HR Training 🗸          |
|---------|------------------------------------|
|         | Rate your skills:                  |
| Content | ~                                  |
|         | Show in Radio Box V<br>Customize V |
| Туре    | Numbers of radio box : 4           |
|         |                                    |

Enter the question in the "Content".

Choose Customize from the drop-down list and enter the numbers of radio buttons that you want.

#### Sample output in the form

|                   | Very Good | Good | Average | Poor |
|-------------------|-----------|------|---------|------|
| Rate your skills: | •         | •    | •       | •    |

#### Show in Label

This is merely a label. No data entry possible.

#### How to design?

| Course  | Default 🗸                  | ]      |
|---------|----------------------------|--------|
|         | PRE-COURSE EVALUATION FORM | ^      |
| Content |                            | $\sim$ |
| Туре    | Show in Label              |        |

Enter the text of the label in "Content".

#### Sample output in the form

PRE-COURSE EVALUATION FORM

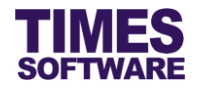

# **Chapter 11. Training Policy Write-up**

You can create your organization's training policies in the system and publish them to employees in the **Policy Setup** web page.

| Carlor<br>Training                                                                                                    |   |
|----------------------------------------------------------------------------------------------------|---|
| Administrator<br>Course Setup<br>Provider Setup<br>Code Setup<br>Question Setup<br>Policy Setup<br>Approval Setup<br>Import | G |

Click on the **Policy Setup** option in the Administrator menu to access the Policy Setup web page.

| Training 🕨 Administrator 🕨 Policy Setup                           |                     |
|-------------------------------------------------------------------|---------------------|
| Company : ALL                                                     | Category : Policy 🗸 |
| B I U ASC E = = = = = Styles ▼ Format ▼ Font Family ▼ Font Size ▼ |                     |
| × Δ Δ Ξ Ξ ₩ Λ () Ξ Ξ Ξ Ξ Ξ Ξ Ξ Ξ Ξ · · · · · · · · · ·            |                     |
|                                                                   |                     |
|                                                                   |                     |
|                                                                   |                     |
|                                                                   |                     |
|                                                                   |                     |
| Path:                                                             | 1                   |
| Save                                                              |                     |

At the Policy Setup web page choose a "Company" and enter the contents of the policy into the word editor.

Then click Save button to save the write-up. Employees can then view the training policy.

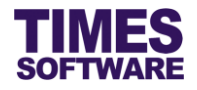

# **Chapter 12. Learning Analysis**

You can view, approve and reject employees' Learning Needs Analysis (LNA) information at the **Learning Analysis** web page.

| Carlor<br>Training                                                                                                 |     |
|----------------------------------------------------------------------------------------------------|-----|
| HR<br>Learning Analysis<br>Learning Plan<br>Learning Review<br>Certificate List<br>Bond List<br>Calendar<br>Report | C M |

Click on the Learning Analysis option in the HR menu to access the Learning Analysis web page.

| Training II HRIIF Learning Analysis                                                                                                    |                    |                                |        |                             |    |                             |   |              |            |  |  |  |  |
|----------------------------------------------------------------------------------------------------|--------------------|--------------------------------|--------|-----------------------------|----|-----------------------------|---|--------------|------------|--|--|--|--|
| Company - ALL - • •<br>Department - ALL - • •<br>Employee - ALL - • •<br>Year 2016 V<br>Total Cost : \$10,085.00 Balance : \$-10,085.00 Total Duration(hrs) : 340.00 |                    |                                |        |                             |    |                             |   |              |            |  |  |  |  |
| Ap                                                                                                    | proval Status      | Emp Name                       | Emp No | Course                      |    | Provider                    |   | Category     | Core       |  |  |  |  |
| Approved                                                                                                    |                    | Christopher<br>Lee Tan<br>Ming | E001   | TIMES Pay / HR Training     | ۹  | Times Software Demo Pte Ltd | Q | TECHNOLOGY V | CORE       |  |  |  |  |
| Pending for I                                                                                                    | David Gan Dong Hai | Christopher<br>Lee Tan<br>Ming | E001   | TIMES Leave Training        | Q, | Times Software Demo Pte Ltd | ď | TECHNOLOGY V | CORE       |  |  |  |  |
| Pending for I                                                                                                    | David Gan Dong Hai | Christopher<br>Lee Tan<br>Ming | E001   | TIMES IRAS Training         | ٩  | Times Software Demo Pte Ltd | ٩ | TECHNOLOGY V |            |  |  |  |  |
| Rejected                                                                                                    |                    | Christopher<br>Lee Tan<br>Ming | E001   | TIMES Claim Training        | Q  | Times Software Demo Pte Ltd | Q | TECHNOLOGY V | CORE       |  |  |  |  |
| Pending for David Gan Dong Hai Christo<br>Lee Tar<br>Ming                                                                                                    |                    |                                | E001   | English Language (Advanced) | ٩  | DEF Training Centre Pte Ltd | Q |              | CORE       |  |  |  |  |
| <                                                                                                    |                    |                                |        |                             |    |                             |   |              | >          |  |  |  |  |
| Approve                                                                                                    | Reject             | Export                         |        |                             |    |                             |   |              | Page Size: |  |  |  |  |

At the Learning Analysis web page choose your search criteria, such as "Company" and "Department", to retrieve the list of learning needs.

| To approve learning needs click on the learning needs' $\square$ checkboxes to $\checkmark$ choose them and   |
|----------------------------------------------------------------------------------------------------|
| click on the Approve button.                                                                                  |
| To reject learning needs click on the learning needs' $\Box$ checkboxes to $\checkmark$ choose them and click |
| on the Reject button.                                                                                         |

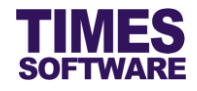

You can approve and reject learning needs that are still pending for approval.

To export the learning needs into an excel document click on the **Export** button.

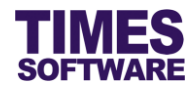

# **Chapter 13. Learning Plan**

With the Learning Plan feature you can view, create and update employees' training plans.

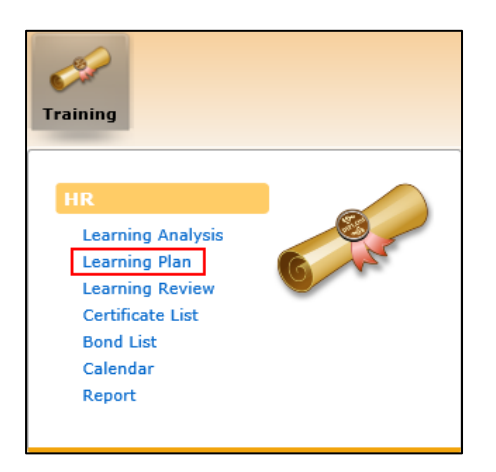

Click on the Learning Plan option in the HR menu to access the Learning Plan web page.

| Training 🙌 HR 🙌 Learni                                                                                      | ng Plan                                |                                                    |                                                                                                    |                  |                         |                                                      |                                      |            |            |         |                |            |             |   |
|----------------------------------------------------------------------------------------------------|----------------------------------------|----------------------------------------------------|----------------------------------------------------------------------------------------------------|------------------|-------------------------|------------------------------------------------------|--------------------------------------|------------|------------|---------|----------------|------------|-------------|---|
| Company - ALL -<br>Department - ALL -<br>Employee - ALL -<br>Course -<br>Approval Status Approved<br>Date - | v<br>To                                | ٩                                                  | <ul> <li>(*)</li> <li>(*)</li></ul> |                  |                         |                                                      |                                      |            |            |         |                |            |             | ^ |
| Total Cost (all pages) : \$5,                                                                               | Donly<br>352.50 Total<br>Approval Date | Show Pending<br>Duration (all p<br>Training Status | Records<br>ages) : 176<br>Emp Name                                                                                                    | .00hrs<br>Emp No | Course Name             | Certificate                                          | Provider                             | Category   | Competency | Mode    | Duration (Hrs) | Start Date | End Date    | 1 |
| View Approved                                                                                               | 29/08/2016                             | Completed                                          | Pereira<br>Violeta<br>Kamusari                                                                                                    | E007             | TIMES Pay / HR Training | TIMES<br>Pay / HR<br>Certificate<br>of<br>Completior | Times<br>Software<br>Demo<br>Pte Ltd | TECHNOLOGY | EXTERNAL   | CLASSRO | CBM            | 18/08/2016 | 18/08/2016  | 7 |
| View Approved                                                                                               | 29/08/2016                             | Completed                                          | Britney<br>Jennifer<br>Spears                                                                                                    | E008             | TIMES Pay / HR Training | TIMES<br>Pay / HR<br>Certificate<br>of<br>Completion | Times<br>Software<br>Demo<br>Pte Ltd | TECHNOLOGY | EXTERNAL   | CLASSRO | D8M            | 18/08/2016 | 18/08/2016  | 7 |
| Add Batch Edit Bate                                                                                         | ch Ec                                  | dit C                                              | Delete                                                                                                    |                  |                         | TIMES                                                | Times                                |            |            |         |                | Page Size  | ><br>: 50 ✓ | Ť |

At the Learning Plan web page choose your search criteria, such as "Company" and "Department", to retrieve the list of training plans.

With the training plans retrieved you can click on the <u>View</u> hyperlink to view each individual training plan.

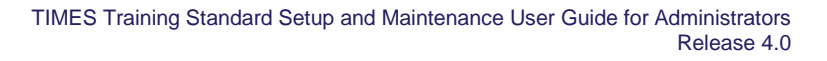

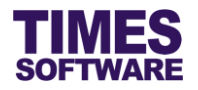

# 13.1 Updating an employee's training plan

As the Administrator you can update employees' training plans on the following:

- Change of training course details. •
- Change of training provider. •
- Change of training class schedule. •
- Change of the training plan's approval status. •
- Update training course expenses and grants. •
- Update employee's training course attendance. •
- Update employee's training bond to the company. •
- Update employee's training course examination result and certificate received. •

|                                       | ]             | Approval Status | Approval Date | Training Status | Emp Name                       | Emp No | Course Name             | Certificate                                          | Provider                             | Category   | Competency | Mode    | Duration (Hrs) | Start Date | End Date   | 1 |
|---------------------------------------|---------------|-----------------|---------------|-----------------|--------------------------------|--------|-------------------------|------------------------------------------------------|--------------------------------------|------------|------------|---------|----------------|------------|------------|---|
| 2                                     | <u>View</u>   | Approved        | 29/08/2016    | Completed       | Pereira<br>Violeta<br>Kamusari | E007   | TIMES Pay / HR Training | TIMES<br>Pay / HR<br>Certificate<br>of<br>Completion | Times<br>Software<br>Demo<br>Pte Ltd | TECHNOLOGY | EXTERNAL   | CLASSRO | Davi           | 18/08/2016 | 18/08/2016 | 7 |
| C                                     | ] <u>View</u> | Approved        | 29/08/2016    | Completed       | Britney<br>Jennifer<br>Spears  | E008   | TIMES Pay / HR Training | TIMES<br>Pay / HR<br>Certificate<br>of<br>Completion | Times<br>Software<br>Demo<br>Pte Ltd | TECHNOLOGY | EXTERNAL   | CLASSRO | DaM            | 18/08/2016 | 18/08/2016 | 7 |
|                                       |               |                 |               |                 |                                |        |                         | TIMES                                                | Times                                |            |            |         |                |            |            | Ý |
| _                                     |               |                 |               |                 |                                |        |                         |                                                      |                                      |            |            |         |                |            | >          |   |
| Add Batch Edit Batch Edit Delete Page |               |                 |               |                 |                                |        |                         |                                                      |                                      |            |            |         | Page Size      | : 50 🗸     |            |   |

To update a training plan click on the training plan's Checkbox to 🗹 choose it and click on the

| Edit            | button.                                                                                                    |   |
|-----------------|----------------------------------------------------------------------------------------------------|---|
| Training 🙌 HR 🕪 |                                                                                                    |   |
| Employee        | Pereira Violeta Kamusari [E007]                                                                                                    | ^ |
| Course Code     | TIMES Pay / HR Training Q                                                                                                    |   |
| Provider        | Times Software Demo Pte Ltd 🗸                                                                                                    |   |
| Category        | TECHNOLOGY                                                                                                    |   |
| Nature          | External Training                                                                                                    |   |
| Mode            | Classroom Training V                                                                                                    |   |
| Area            | Software Knowledge[SOFTWARE]                                                                                                    |   |
| Core            | Core v                                                                                                    |   |
| Schedule        | Class         20160818:18/08/2016         Past Schedule(Current Year)           Start Date         18/08/2016         18/08/2016           End Date         18/08/2016         18/08/2016 |   |
| Timing          | Start Time         09:30:00           End Time         18:30:00           Days         1           Hours         8                                                                        | ~ |
|                 |                                                                                                    |   |

Save Enter the new details into the training plan and click button to save the transaction or

Cancel

Edit

button to cancel it and return to the previous web page.

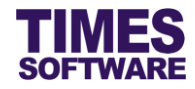

# 13.2 Updating a training plan and applying it to a batch of employees

You can update an employee's training plan and apply this updated plan to a batch of employees.

|                                               | Approval Status | Approval Date | Training Status | Emp Name                       | Emp No | Course Name             | Certificate                                          | Provider                             | Category   | Competency | Mode    | Duration (Hrs) | Start Date | End Date   | 1 |
|-----------------------------------------------|-----------------|---------------|-----------------|--------------------------------|--------|-------------------------|------------------------------------------------------|--------------------------------------|------------|------------|---------|----------------|------------|------------|---|
| View                                          | Approved        | 29/08/2016    | Completed       | Pereira<br>Violeta<br>Kamusari | E007   | TIMES Pay / HR Training | TIMES<br>Pay / HR<br>Certificate<br>of<br>Completion | Times<br>Software<br>Demo<br>Pte Ltd | TECHNOLOGY | EXTERNAL   | CLASSRO | <b>28</b> M    | 18/08/2016 | 18/08/2016 | 7 |
| U View                                        | Approved        | 29/08/2016    | Completed       | Britney<br>Jennifer<br>Spears  | E008   | TIMES Pay / HR Training | TIMES<br>Pay / HR<br>Certificate<br>of<br>Completion | Times<br>Software<br>Demo<br>Pte Ltd | TECHNOLOGY | EXTERNAL   | CLASSRO | NBC            | 18/08/2016 | 18/08/2016 | 7 |
|                                               |                 |               |                 |                                |        |                         | TIMES                                                | Times                                |            |            |         |                |            |            | ` |
| <                                             |                 |               |                 |                                |        |                         |                                                      |                                      |            |            |         |                |            | >          |   |
| Add Batch Edit Batch Edit Delete Page Size: 5 |                 |               |                 |                                |        |                         |                                                      |                                      |            |            | : 50 🗸  |                |            |            |   |

Click on the training plan's Checkbox to decision choose it and click on the checkbox to decision choose it and click on the checkbox to decision choose it and click on the checkbox to decision choose it and click on the decision checkbox to decision checkbox to decision checkbox t

| Training 🙌 HR 🙌   |                                                                        |   |
|-------------------|------------------------------------------------------------------------|---|
| Selected Employee | Department     - ALL - • •       Employee     - ALL - • •              | ^ |
|                   | Add to Selected Employee : 5 selected + ()                             |   |
| Course Code       | TIMES Pay / HR Training Q                                              |   |
| Provider          | Times Software Demo Pte Ltd 🗸                                          |   |
| Category          | TECHNOLOGY                                                             |   |
| Nature            | External Training V                                                    |   |
| Mode              | Classroom Training V                                                   |   |
| Area              | Software Knowledge[SOFTWARE]                                           |   |
| Core              | Core v                                                                 |   |
|                   | Class 20160818 : 18/08/2016 - 18/08/2016 V Dest Schedule(Current Year) |   |
| Schedule          | Start Date 18/08/2016                                                  |   |
|                   | End Date 18/08/2016                                                    |   |
|                   | Start Time 09:30:00                                                    |   |
|                   | End Time 18:30:00                                                      | Ť |

In the training plan choose "Department" and "Employee" to filter and prepare a list of employees that will be using this updated training plan. If you have selected multiple values in the list you can click on the (i) button to see the details of your selections.

Once the list is prepared click on the Add to button to select the employees into the plan. You can further tweak the list in the "Selected Employee" drop-down list.

Enter the new details into the training plan and click Save button to save the transaction or Cancel button to cancel it and return to the previous web page.

button.

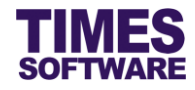

## 13.3 Creating a new training plan for a batch of employees

You can create a new training plan and apply it to a batch of employees.

|                                  | Approval Status | Approval Date | Training Status | Emp Name                       | Emp No | Course Name             | Certificate                                          | Provider                             | Category   | Competency | Mode      | Duration (Hrs) | Start Date | End Date   |
|----------------------------------|-----------------|---------------|-----------------|--------------------------------|--------|-------------------------|------------------------------------------------------|--------------------------------------|------------|------------|-----------|----------------|------------|------------|
| View                             | Approved        | 29/08/2016    | Completed       | Pereira<br>Violeta<br>Kamusari | E007   | TIMES Pay / HR Training | TIMES<br>Pay / HR<br>Certificate<br>of<br>Completion | Times<br>Software<br>Demo<br>Pte Ltd | TECHNOLOGY | EXTERNAL   | CLASSRO   | <b>26</b> /    | 18/08/2016 | 18/08/201¢ |
|                                  | Approved        | 29/08/2016    | Completed       | Britney<br>Jennifer<br>Spears  | E008   | TIMES Pay / HR Training | TIMES<br>Pay / HR<br>Certificate<br>of<br>Completion | Times<br>Software<br>Demo<br>Pte Ltd | TECHNOLOGY | EXTERNAL   | CLASSRO   | DBM            | 18/08/2016 | 18/08/2016 |
|                                  |                 |               |                 |                                |        |                         | TIMES                                                | Times                                |            |            |           |                |            |            |
| <                                |                 |               |                 |                                |        |                         |                                                      |                                      |            |            |           |                |            | >          |
| Add Batch Edit Batch Delete Page |                 |               |                 |                                |        |                         |                                                      |                                      |            |            | Page Size | a: 50 🗸        |            |            |

Click on the training plan's Checkbox to Choose it and click on the Add Batch

| Training 🔛 HR 🔛   |                                                                                                    |   |
|-------------------|----------------------------------------------------------------------------------------------------|---|
| Selected Employee | Department         - ALL -         • • •           Employee         - ALL -         • • •           Add to         Selected Employee : - ALL -         • • • | ^ |
| Course Code       | ٩                                                                                                    |   |
| Provider          | v                                                                                                    |   |
| Category          | <b>v</b>                                                                                                    |   |
| Nature            | <b>v</b>                                                                                                    |   |
| Mode              | ▼                                                                                                    |   |
| Area              | ▼                                                                                                    |   |
| Core              | Core v                                                                                                    |   |
| Schedule          | Class Past Schedule(Current Year) Start Date                                                                                                    |   |
|                   | Start Time                                                                                                    | ~ |

In the training plan choose "Department" and "Employee" to filter and prepare a list of employees that will be using this training plan. If you have selected multiple values in the list you can click on the (i) button to see the details of your selections.

Once the list is prepared click on the Add to button to select the employees into the plan. You can further tweak the list in the "Selected Employee" drop-down list.

Enter the new details into the training plan and click Save button to save the transaction or Cancel button to cancel it and return to the previous web page.

button.

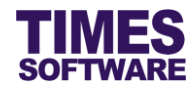

# **13.4 Deleting a training plan**

You can delete any pending and rejected training plans. Approved training plans cannot be deleted.

| Training 🙌 H                 | R 🕨 Learnii                 |               |                 |                                  |        |                                     |             |                                      |            |            |         |                |            |            |      | ^ |
|------------------------------|-----------------------------|---------------|-----------------|----------------------------------|--------|-------------------------------------|-------------|--------------------------------------|------------|------------|---------|----------------|------------|------------|------|---|
| Company                      | - ALL -                     |               |                 | ÷ 🕀                              |        |                                     |             |                                      |            |            |         |                |            |            |      |   |
| Department                   | - ALL -                     |               |                 | ÷ 🕑                              |        |                                     |             |                                      |            |            |         |                |            |            |      |   |
| Employee                     | - ALL -                     |               |                 | ۵) 🚯                             |        |                                     |             |                                      |            |            |         |                |            |            |      |   |
| Course                       |                             |               |                 |                                  |        |                                     |             |                                      |            |            |         |                |            |            |      |   |
| Approval Statu:              | Approval Status Pending V   |               |                 |                                  |        |                                     |             |                                      |            |            |         |                |            |            |      |   |
| Date                         |                             | То            |                 |                                  |        |                                     |             |                                      |            |            |         |                |            |            |      |   |
| Year                         | 2016 🗸                      |               |                 |                                  |        |                                     |             |                                      |            |            |         |                |            |            |      |   |
|                              | Search                      | 1 Only        | Show Pending    | Records                          |        |                                     |             |                                      |            |            |         |                |            |            |      |   |
| Total Cost (all p            | pages) : \$6,4              | 476.00 Total  | Duration (all p | ages) : 184                      | .00hrs |                                     |             |                                      |            |            |         |                |            |            |      |   |
| Арри                         | roval Status                | Approval Date | Training Status | Emp Name                         | Emp No | Course Name                         | Certificate | Provider                             | Category   | Competency | Mode    | Duration (Hrs) | Start Date | End Date   | Toti |   |
| View Pendii<br>Lawre<br>Keng | ing for<br>ence Lee<br>Soon |               | Pending         | James<br>Bartholomes<br>Anderson | NS005  | TIMES Payroll (Enterprise) Training |             | Times<br>Software<br>Demo<br>Pte Ltd | TECHNOLOGY | EXTERNAL   | CLASSRO | D&M            | 31/08/2016 | 31/08/2016 | 105  |   |
| <                            |                             |               | 44 ] [          | Delate                           |        |                                     |             |                                      |            |            |         |                | Dana Gia   |            | >    |   |

To delete a training plan click on the training plan's  $\Box$  checkbox to  $\checkmark$  choose it and click on the

Delete button.

Deleted training plans are unrecoverable.

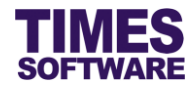

# **Chapter 14. Learning Review**

In the Learning Review web page you can view employees' training feedback forms.

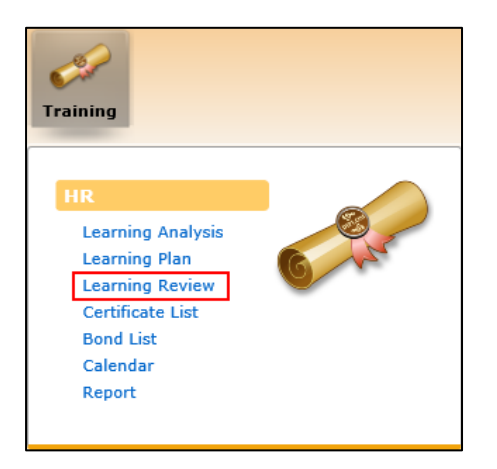

Click on the Learning Review option in the HR menu to access the Learning Review web page.

| 1 | raining 🕨 HR 🕽                                | Learning Review                                                             |                |            |                    |                 |          |      |                                               |   |
|---|-----------------------------------------------|-----------------------------------------------------------------------------|----------------|------------|--------------------|-----------------|----------|------|-----------------------------------------------|---|
|   | ompany -<br>epartment -<br>mployee -<br>ear [ | ALL - •<br>ALL - •<br>ALL - •<br>2016 V<br>Search Only Show Pending Records | (†<br>(†<br>(† |            |                    |                 |          |      |                                               | ^ |
|   | ≤<br>Emp No                                   | Course                                                                      | Start Date     | End Date   | Application Status | Training Status | Nature   | Core | Evaluation                                    |   |
|   | S005                                          | TIMES Pay / HR Training                                                     | 18/08/2016     | 18/08/2016 | Approved           | Completed       | EXTERNAL | CORE | Pre-Course<br>Post-Course<br>Follow-Up Review |   |
|   | S004                                          | TIMES Pay / HR Training                                                     | 18/08/2016     | 18/08/2016 | Approved           | Completed       | EXTERNAL | CORE | Pre-Course<br>Post-Course<br>Follow-Up Review |   |
|   | E009                                          | TIMES Pay / HR Training                                                     | 18/08/2016     | 18/08/2016 | Approved           | Completed       | EXTERNAL | CORE | Pre-Course<br>Post-Course<br>Follow-Up Review |   |
|   | E008                                          | TIMES Pay / HR Training                                                     | 18/08/2016     | 18/08/2016 | Approved           | Completed       | EXTERNAL | CORE | Pre-Course<br>Post-Course<br>Follow-Up Review | ~ |
|   | Page Size: 20 V                               |                                                                             |                |            |                    |                 |          |      |                                               |   |

At the Learning Review web page choose your search criteria such as "Company" and "Department" and click on the **Search** button to retrieve the list of training plans that have feedback forms. To view a training feedback form click on the form's hyperlink (such as <u>Pre-Course</u>).

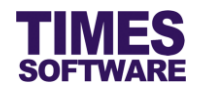

| Emp No: S                                              | 5005                     |                               |              |   |   |   |
|--------------------------------------------------------|--------------------------|-------------------------------|--------------|---|---|---|
| Emp Name: J                                            | ames Barth<br>TMES Pay / | nolomew Ande<br>/ HP Training | rson         |   |   |   |
| Start Date - End Date: 1                               | 8/08/2016                | 5 - 18/08/2016                | 5            |   |   |   |
| Learning Objective :                                   |                          |                               |              |   |   |   |
| Post-Course Performance Targets :                      |                          |                               |              |   |   |   |
| Pre-Post Course Evaluation                             |                          |                               |              |   |   |   |
| Pre Evaluation                                         |                          |                               |              |   |   |   |
| PRE-COURSE EVALUATION FORM                             |                          |                               |              |   |   |   |
| Why do you want to attend this course?                 | To<br>the                | learn how t<br>e software.    | o use 🗘      |   |   |   |
| Which part of the training course do you think will l  | be Pay                   | yroll proces                  | sing. 🚫      |   |   |   |
| particularly valuable?                                 |                          |                               | ~            |   |   |   |
| How will the skills you learn benefit you in your role | e? I o<br>pay            | can process<br>yroll better   | 0            |   |   |   |
| What do you hope to do differently when you have       | Ic                       | can qo paper                  | less. 🔨      |   |   |   |
| completed this course?                                 |                          |                               | $\checkmark$ |   |   |   |
| How would you rate your level of knowledge/skill/a     | bility 1                 |                               | 2            | 3 | 4 | 5 |
| before you attend this course? (on a scale of 1 to 5   | i, 5 💿                   |                               | 0            | 0 | 0 | 0 |
| being very good)                                       |                          |                               |              |   |   |   |
| Submitted On                                           |                          |                               |              |   |   |   |
| Back                                                   |                          |                               |              |   |   |   |

At the training feedback form page click Back button to return to the Learning Review web page.

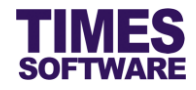

# **Chapter 15. Certificate List**

At the Certificate List web page you can view employees' training certificates.

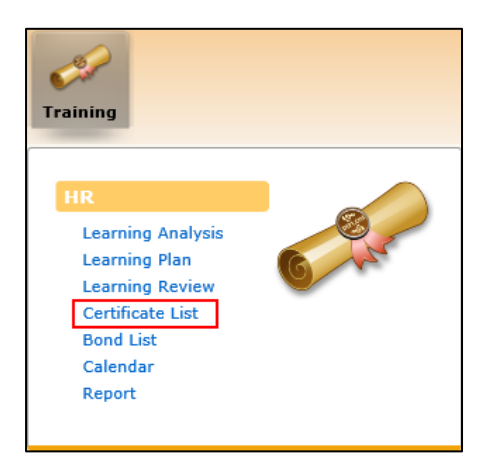

Click on the Certificate List option in the HR menu to access the Certificate List web page.

|           |                          | -                                      |                                |            |            |          |       |                            |             |            |              |          |                             |   |
|-----------|--------------------------|----------------------------------------|--------------------------------|------------|------------|----------|-------|----------------------------|-------------|------------|--------------|----------|-----------------------------|---|
| Traini    | ng 🕨 HR 🕨 Certificate Li | st                                     |                                |            |            |          |       |                            |             |            |              |          |                             |   |
| Compa     | ny - ALL -               | 0                                      | •                              |            |            |          |       |                            |             |            |              |          |                             | ~ |
| Departi   | ment - ALL -             | \$                                     | •                              |            |            |          |       |                            |             |            |              |          |                             |   |
| Employ    | ee - ALL -               | 0                                      | Ð                              |            |            |          |       |                            |             |            |              |          |                             |   |
| Course    | Date To                  |                                        |                                |            |            |          |       |                            |             |            |              |          |                             |   |
| Cert Da   | ite To                   |                                        |                                |            |            |          |       |                            |             |            |              |          |                             |   |
| Eligibili | ty Yes ∨                 |                                        |                                |            |            |          |       |                            |             |            |              |          |                             |   |
| Result    | <b></b>                  |                                        |                                |            |            |          |       |                            |             |            |              |          |                             |   |
| 56        | arch                     |                                        |                                |            |            |          |       |                            |             |            |              |          |                             |   |
| Emp No    | Emp Name                 | Course Title                           | Provider                       | Start Date | End Date   | Result   | Cost  | Certificate Received (Y/N) | Certificate | Issue Date | Expired Date | Duration | Attachment                  |   |
| E001      | Christopher Lee Tan Ming | TIMES Payroll (Enterprise)<br>Training | Times Software Demo Pte<br>Ltd | 08/08/2016 | 08/08/2016 | PASSED   | 123.5 |                            |             | 08/08/2016 | 07/08/2017   | 365      | 20160829 110316 192 503.pdf |   |
|           |                          | TIMES Pay / HR Training                | Times Software Demo Pte<br>Ltd | 16/08/2016 | 16/08/2016 | ATTENDED | 249   |                            |             | 16/08/2016 | 15/08/2017   | 365      | 20160829_103705_615_798.pdf | : |
| A001      | Maria Sim Ling Ling      | TIMES Pay / HR Training                | Times Software Demo Pte<br>Ltd | 16/08/2016 | 16/08/2016 | ATTENDED | 249   |                            |             | 16/08/2016 | 15/08/2017   | 365      | 20160829 104414 176 435.pdf |   |
| E001      | Christopher Lee Tan Ming | TIMES Pay / HR Training                | Times Software Demo Pte<br>Ltd | 16/08/2016 | 16/08/2016 | ATTENDED | 249   |                            |             | 16/08/2016 | 15/08/2017   | 365      | 20160829 104414 176 435.pdf | : |
| E002      | Sally Chong Mui Mui      | TIMES Pay / HR Training                | Times Software Demo Pte<br>Ltd | 16/08/2016 | 16/08/2016 | ATTENDED | 249   |                            |             | 16/08/2016 | 15/08/2017   | 365      | 20160829 104414 176 435.pdf |   |
| E003      | Christina Ong Jing Fei   | TIMES Pay / HR Training                | Times Software Demo Pte<br>Ltd | 16/08/2016 | 16/08/2016 | ATTENDED | 249   |                            |             | 16/08/2016 | 15/08/2017   | 365      | 20160829 104414 176 435.pdf |   |
| E004      | Darren Lee Hsiao Lung    | TIMES Pay / HR Training                | Times Software Demo Pte<br>Ltd | 16/08/2016 | 16/08/2016 | ATTENDED | 249   |                            |             | 16/08/2016 | 15/08/2017   | 365      | 20160829 104414 176 435.pdf | ~ |
| U         |                          |                                        | Times Software Demo Pte        |            |            |          |       |                            |             |            |              |          |                             |   |

At the Certificate List web page choose your search criteria such as "Company" and "Department"

and click on the Search button to retrieve the list of certificates.

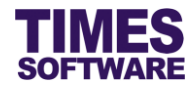

# Chapter 16. Bond List

At the **Bond List** web page you can track employees' training bonds to the company.

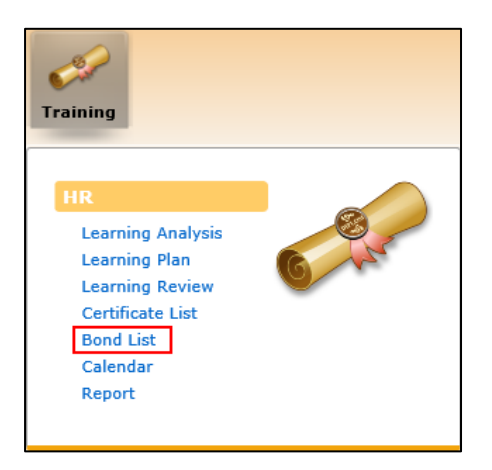

Click on the **Bond List** option in the HR menu to access the Bond List web page.

| Training                                                            | Training 🕴 IIR 🕴 Bond List                                      |                                     |                             |            |            |          |       |        |          |                 |               |   |
|---------------------------------------------------------------------|-----------------------------------------------------------------|-------------------------------------|-----------------------------|------------|------------|----------|-------|--------|----------|-----------------|---------------|---|
| Company<br>Departmen<br>Employee<br>Course Da<br>Bond Date<br>Searc | - ALL -<br>- ALL -<br>- ALL -<br>- ALL -<br>- ALL -<br>To<br>th |                                     |                             |            |            |          |       |        |          |                 | ~             |   |
| Emp No                                                              | Emp Name                                                        | Course Title                        | Provider                    | Start Date | End Date   | Eligible | Cost  | Amount | Duration | Bond Start Date | Bond End Date |   |
| E001                                                                | Christopher Lee Tan Ming                                        | TIMES Payroll (Enterprise) Training | Times Software Demo Pte Ltd | 08/08/2016 | 08/08/2016 | True     | 123.5 | 1000   | 365      | 08/08/2016      | 07/08/2016    |   |
|                                                                     |                                                                 | TIMES Pay / HR Training             | Times Software Demo Pte Ltd | 16/08/2016 | 16/08/2016 | True     | 249   | 500    | 365      | 16/08/2016      | 15/08/2017    |   |
| A001                                                                | Maria Sim Ling Ling                                             | TIMES Pay / HR Training             | Times Software Demo Pte Ltd | 16/08/2016 | 16/08/2016 | True     | 249   | 500    | 365      | 16/08/2016      | 15/08/2017    |   |
| E001                                                                | Christopher Lee Tan Ming                                        | TIMES Pay / HR Training             | Times Software Demo Pte Ltd | 16/08/2016 | 16/08/2016 | True     | 249   | 500    | 365      | 16/08/2016      | 15/08/2017    |   |
| E002                                                                | Sally Chong Mui Mui                                             | TIMES Pay / HR Training             | Times Software Demo Pte Ltd | 16/08/2016 | 16/08/2016 | True     | 249   | 500    | 365      | 16/08/2016      | 15/08/2017    |   |
| E003                                                                | Christina Ong Jing Fei                                          | TIMES Pay / HR Training             | Times Software Demo Pte Ltd | 16/08/2016 | 16/08/2016 | True     | 249   | 500    | 365      | 16/08/2016      | 15/08/2017    |   |
| E004                                                                | Darren Lee Hsiao Lung                                           | TIMES Pay / HR Training             | Times Software Demo Pte Ltd | 16/08/2016 | 16/08/2016 | True     | 249   | 500    | 365      | 16/08/2016      | 15/08/2017    |   |
| E005                                                                | Emily Wong Chang Ying                                           | TIMES Pay / HR Training             | Times Software Demo Pte Ltd | 16/08/2016 | 16/08/2016 | True     | 249   | 500    | 365      | 16/08/2016      | 15/08/2017    |   |
| E006                                                                | Alfred Handcock Hitchcock                                       | TIMES Pay / HR Training             | Times Software Demo Pte Ltd | 16/08/2016 | 16/08/2016 | True     | 249   | 500    | 365      | 16/08/2016      | 15/08/2017    |   |
| E010                                                                | Mustafa Abdul Rahman Yaakob                                     | TIMES Pay / HR Training             | Times Software Demo Pte Ltd | 16/08/2016 | 16/08/2016 | True     | 249   | 500    | 365      | 16/08/2016      | 15/08/2017    |   |
| E011                                                                | Jenn Foxy Black Raven                                           | TIMES Pay / HR Training             | Times Software Demo Pte Ltd | 16/08/2016 | 16/08/2016 | True     | 249   | 500    | 365      | 16/08/2016      | 15/08/2017    |   |
| E012                                                                | Alexander Benjamin Frederick                                    | TIMES Pay / HR Training             | Times Software Demo Pte Ltd | 16/08/2016 | 16/08/2016 | True     | 249   | 500    | 365      | 16/08/2016      | 15/08/2017    | ~ |

At the Bond List web page choose your search criteria such as "Company" and "Department" and click on the **Search** button to retrieve the list of training bonds.

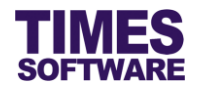

# Chapter 17. Calendar

You can view available and employees' training course schedules in a monthly calendar format at the **Calendar** web page.

| Case of the second second seco |   |
|----------------------------------------------------------------------------------------------------|---|
| HR<br>Learning Analysis<br>Learning Plan<br>Learning Review<br>Certificate List<br>Bond List<br>Calendar<br>Report                                                                                                    | C |

Click on the **Calendar** option in the HR menu to access the Calendar web page.

| Training 🕨 HR                                           | 🙌 Calendar                                                                       |                                                                                                    |           |                                                                                                    |        |          |
|---------------------------------------------------------|----------------------------------------------------------------------------------|----------------------------------------------------------------------------------------------------|-----------|----------------------------------------------------------------------------------------------------|--------|----------|
| Filters<br>Period:<br>View Type<br>Course<br>Department | 08 v     2016 v       Department     v       ALL     v       ALL     v           |                                                                                                    |           |                                                                                                    |        | ^        |
| Sunday                                                  | Monday                                                                           | Tuesday                                                                                                    | Wednesday | Thursday                                                                                                    | Friday | Saturday |
|                                                         | 01                                                                               | 02                                                                                                    | 03        | 04                                                                                                    | 05     | 06       |
| 07                                                      | 08<br>- TIMES Payroll<br>(Enterprise) Training<br>1. Christopher Lee Tan<br>Ming | 09                                                                                                    | 10        | 11                                                                                                    | 12     | 13       |
| 14                                                      | 15                                                                               | 16<br>- TIMES Pay / HR Training<br>1. Maria Sim Ling Ling<br>2. Christopher Lee Tan<br>Ming<br>3. Sally Chong Mui Mui<br>4. Christina Ong Jing Fei<br>5. Darren Lee Hsiao Lung<br>6. Emily Wong Chang Ying<br>7. Alfred Handcock | 17        | 18<br>- TIMES Pay / HR Training<br>1. Pereira Violeta Kamusari<br>2. Britney Jennifer Spars<br>3. John Almighty Rambo<br>4. Lawrence Lee Keng Soon<br>5. James Bartholomew<br>Anderson | 19     | 20       |

To view employees' training course schedules choose "View Type" Department.

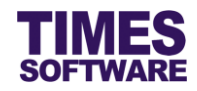

| Training 🕨 HR                                           | Calendar                                                                        |                                                                  |                                                                                 |                                                                  |        |          |   |
|---------------------------------------------------------|---------------------------------------------------------------------------------|------------------------------------------------------------------|---------------------------------------------------------------------------------|------------------------------------------------------------------|--------|----------|---|
| Filters<br>Period:<br>View Type<br>Course<br>Department | 08 v     2016 v       Course Schedule v       ALL       ALL                     |                                                                  |                                                                                 |                                                                  |        | ,<br>,   | ^ |
| Sunday                                                  | Monday                                                                          | Tuesday                                                          | Wednesday                                                                       | Thursday                                                         | Friday | Saturday |   |
|                                                         | 01<br>- TIMES Payroll<br>(Enterprise) Training<br>1. 01/08/2016 -<br>01/08/2016 | 02<br>- TIMES Pay / HR Training<br>1. 02/08/2016 -<br>02/08/2016 | 03<br>- TIMES Payroll<br>(Enterprise) Training<br>1. 03/08/2016 -<br>03/08/2016 | 04<br>- TIMES Pay / HR Training<br>1. 04/08/2016 -<br>04/08/2016 | 05     | 06       |   |
| 07                                                      | 08<br>- TIMES Payroll<br>(Enterprise) Training<br>1.08/08/2016 -<br>08/08/2016  | 09<br>- TIMES Pay / HR Training<br>1. 09/08/2016 -<br>09/08/2016 | 10<br>- TIMES Payroll<br>(Enterprise) Training<br>1. 10/08/2016 -<br>10/08/2016 | 11<br>- TIMES Pay / HR Training<br>1. 11/08/2016 -<br>11/08/2016 | 12     | 13       |   |
| 14                                                      | 15<br>- TIMES Payroll<br>(Enterprise) Training<br>1. 15/08/2016 -<br>15/08/2016 | 16<br>- TIMES Pay / HR Training<br>1. 16/08/2016 -<br>16/08/2016 | 17<br>- TIMES Payroll<br>(Enterprise) Training<br>1. 17/08/2016 -<br>17/08/2016 | 18<br>- TIMES Pay / HR Training<br>1. 18/08/2016 -<br>18/08/2016 | 19     | 20       | ~ |

To view available training course schedules choose "View Type" Course Schedule.

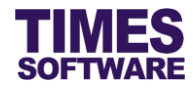

# **Chapter 18. Report**

You have access to reports. All reports can be generated into excel or pdf documents.

| Carlor<br>Training                                                                                                 |      |
|----------------------------------------------------------------------------------------------------|------|
| HR<br>Learning Analysis<br>Learning Plan<br>Learning Review<br>Certificate List<br>Bond List<br>Calendar<br>Report | C AL |

Click on the **Report** option in the HR menu to access Report web page.

| Training 🙌 HR 🙌 Report |                          |  |  |  |  |  |  |
|------------------------|--------------------------|--|--|--|--|--|--|
| Report Type            | Plan Records             |  |  |  |  |  |  |
| Company                | - ALL - +                |  |  |  |  |  |  |
| Department             | - ALL - +                |  |  |  |  |  |  |
| Employee               | - ALL - +                |  |  |  |  |  |  |
| Date Range:            | 01/01/2016 To 31/12/2016 |  |  |  |  |  |  |
| Report Format          | Excel V                  |  |  |  |  |  |  |
| Export                 |                          |  |  |  |  |  |  |

Choose your criteria, such as "Report Type" and "Department", and click on the **Export** button to generate the report. If you have made multiple selections in the search criteria you can click on

(i) button to see your selections.

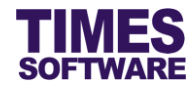

# **18.1 List of Reports Available**

Here is a list of reports that you have access to.

| Report Name                        | Purpose                                                                                                    |
|------------------------------------|----------------------------------------------------------------------------------------------------|
| Plan Records                       | The employees' training plans.                                                                                                    |
| Pre Evaluation                     | The employees' Pre-Course evaluation training feedback forms.                                                                                                    |
| Post Evaluation                    | The employees' Post-Course evaluation training feedback forms.                                                                                                    |
| Review Evaluation                  | The employees' Follow-Up evaluation training survey forms.                                                                                                    |
| Total Learning<br>Analysis Plan    | The employees' learning needs analysis (LNA).                                                                                                    |
| Course Catalogue                   | The master list of courses.                                                                                                    |
| Training Bond                      | The employees' training bond to the company.                                                                                                    |
| Conducted Training<br>& Activities | The number of people trained, total trained hours and training expenses before and after subsidy.                                                                                                    |
| Post Course<br>Attendance          | Number of people registered for a particular training course, actual attendances, number of absentees and the number of people who have yet submitted their Post-Course evaluation training feedback forms for that training course. |